## Monitor para juegos Dell 32 - G3223Q Guía del usuario

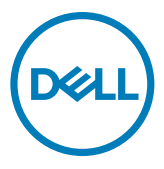

- NOTA: Una NOTA indica información importante que ayuda a utilizar mejor el equipo.
- PRECAUCIÓN: Una PRECAUCIÓN indica un daño potencial en el hardware o una pérdida de datos si no se siguen las instrucciones.
- ADVERTENCIA: Una ADVERTENCIA indica que se pueden producir daños materiales o personales o, incluso, la muerte.

**Copyright © 2022 Dell Inc. o sus filiales. Todos los derechos reservados.** Dell, EMC y otras marcas comerciales son marcas comerciales de Dell Inc. o sus filiales. Otras marcas comerciales pueden ser marcas comerciales de sus respectivos propietarios.

2022 – 03

Rev. A00

## Contenidos

| Instrucciones de seguridad5                   |
|-----------------------------------------------|
| Acerca del monitor                            |
| Contenido del paquete                         |
| Características del producto                  |
| Identificar las piezas y los controles        |
| Vista frontal                                 |
| Vista trasera                                 |
| Vista inferior                                |
| Especificaciones del monitor                  |
| Especificaciones de resolución                |
| Modos de visualización predeterminados        |
| Especificaciones eléctricas                   |
| Características físicas                       |
| Características medioambientales              |
| Asignaciones de contacto                      |
| Conectar y listo                              |
| Política de calidad y píxeles del monitor LCD |
| Ergonomía                                     |
| Manipulación y transporte de la pantalla      |
| Directrices de mantenimiento                  |
| Limpieza del monitor                          |
| Instalación del monitor27                     |
| Conexión de la base                           |
| Uso de la inclinación y la extensión vertical |
| Inclinación                                   |

(D&LL

| Extensión vertical                                                                                    |
|----------------------------------------------------------------------------------------------------|
| Organizar los cables                                                                                  |
| Conectar el monitor                                                                                   |
| Asegurar el monitor utilizando el cierre Kensington (opcional) 34                                     |
| Desmontar la base del monitor                                                                         |
| VESA Instalación en pared (opcional)                                                                  |
| Utilizar el monitor                                                                                   |
| Encienda el monitor                                                                                   |
| Uso del control de mando                                                                              |
| Utilizar los controles del panel trasero                                                              |
| Utilizar el menú en pantalla (OSD)                                                                    |
| Acceder al sistema de menú                                                                            |
| Tabla de funciones OSD mutuamente excluyentes                                                         |
| Mensajes de advertencia OSD                                                                           |
| Bloquear los botones de control del panel trasero                                                     |
| Configuración de resolución máxima                                                                    |
| Solucionar problemas61                                                                                |
| Comprobación automática                                                                               |
| Diagnóstico integrado                                                                                 |
| Problemas comunes                                                                                     |
| Problemas específicos del producto                                                                    |
| Problemas específicos de Bus de serie universal (USB) 67                                              |
| Apéndice                                                                                              |
| Avisos FCC (solo para EE. UU.) y otra información sobre normativas<br>68                              |
| Contactar con Dell                                                                                    |
| Base de datos de productos de la UE para la etiqueta de energía y la hoja de información del producto |

DELL

## Instrucciones de seguridad

- ADVERTENCIA: La utilización de los controles, ajustes o procedimientos de forma diferente a como se especifica en esta documentación puede producir descargas, riesgos eléctricos y/o riesgos mecánicos.
  - Coloque el monitor en una superficie sólida y manipúlelo con cuidado. La pantalla
     es frágil y puede dañarse en caso de que se caiga o sea golpeada con violencia.
  - Asegúrese siempre de que el monitor esté homologado eléctricamente para operar con la alimentación de CA disponible en su ubicación.
  - Mantenga el monitor a temperatura ambiente. Las condiciones de frío o calor excesivos pueden tener un efecto adverso en el cristal líquido de la pantalla.
  - No someta el monitor a vibraciones severas o impactos grandes. Por ejemplo, no coloque el monitor en el maletero del coche.
  - Desconecte el monitor cuando no vaya a utilizarlo durante un largo periodo de tiempo.
  - Para evitar descargas eléctricas, no intente extraer ninguna tapa ni toque el interior del monitor.

Para obtener información sobre instrucciones de seguridad, consulte el documento de Información sobre seguridad, medioambiental y reguladora (SERI) suministrada con el monitor.

DEL

## Acerca del monitor

### Contenido del paquete

El monitor se envía con los componentes que se muestran a continuación. Si falta algún componente, contacte con Dell. Para más información consulte Contactar con Dell.

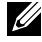

NOTA: Algunos componentes podrían ser opcionales y no enviarse junto al monitor. Algunas características podrían no estar disponibles en algunos países.

NOTA: Si está conectando un pedestal que compró en cualquier otro lugar, siga las instrucciones de configuración que se proporcionan con dicho pedestal.

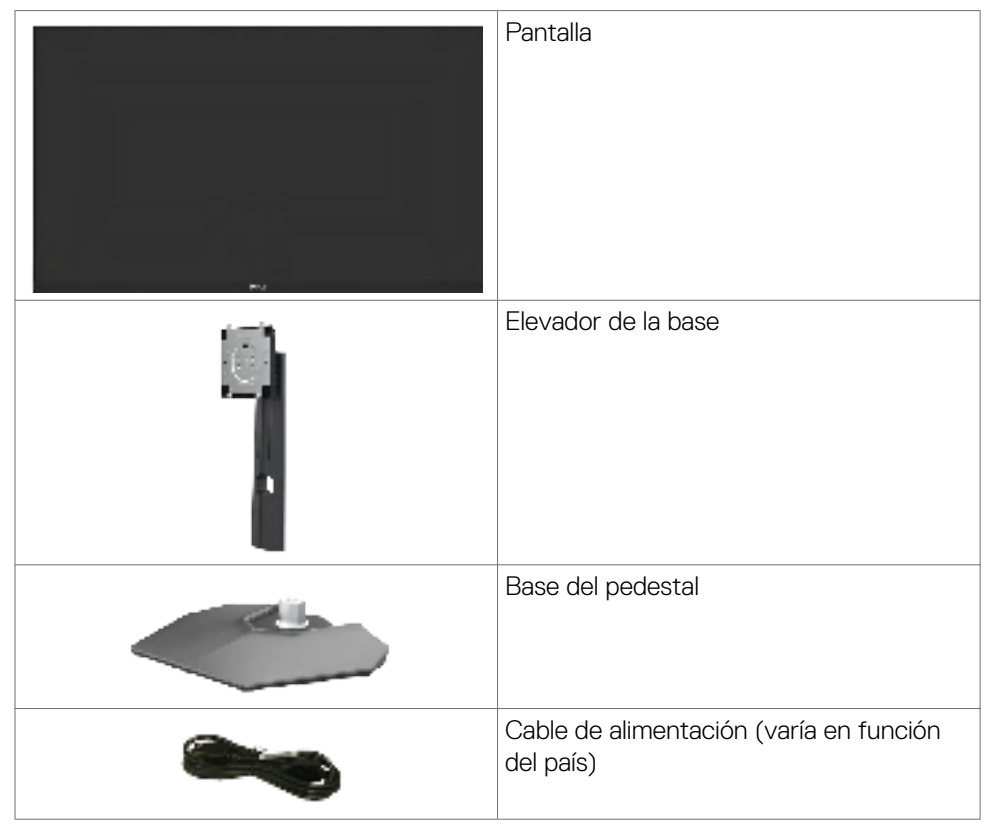

DEL

| Cable USB 3.0 (A-B)                                                                                                    |
|----------------------------------------------------------------------------------------------------|
| Cable DisplayPort<br>(DisplayPort a DisplayPort)                                                                                                    |
| Cable HDMI                                                                                                    |
| <ul> <li>Guía de instalación rápida</li> <li>Información de seguridad,<br/>medioambiental y normativa</li> <li>Informe de calibración de fábrica</li> </ul> |

## Características del producto

El monitor **Dell G3223Q** contiene una matriz activa, Transistor de Películas Finas (TFT), Pantalla de Cristal Líquido (LCD), y retroiluminación LED. Las características del monitor incluyen:

- Área activa de 81,29 cm (32 pulgadas) (medidas en diagonal), resolución de 3840 x 2160 (16:9) y compatibilidad con pantalla completa para resoluciones menores.
- Amplios ángulos de visión con un color 95 % DCI-P3 con un promedio de Delta E
   3, más del 99 % de color sRGB con un promedio de Delta E < 2.</li>
- · Capacidades de ajuste de la inclinación, el giro y la altura.
- Pedestal extraíble y orificios para instalación de 100 mm de VESA™ (Video Electronics Standards Association) que ofrecen soluciones de instalación flexibles.
- Amplia conectividad digital con DP que ayuda a que el monitor esté preparado para el futuro.
- Funcionalidad Plug and Play (Conectar y listo) si lo admite su sistema.
- Ajustes de menú en pantalla (OSD, On-Screen Display) que facilitan la configuración y la optimización de la pantalla.
- G3223Q ofrece una amplia selección de modos predefinidos que incluyen:
  - Creador
  - Disparos en primera persona (FPS)
  - Multijugador de campo de batalla en línea/Estrategia en tiempo real (MOBA,

Acerca del monitor | 7

Multiplayer Online Battle Arena/RTS, Real-Time Strategy)

- Juego de rol (RPG, Role-Playing Game)
- Carreras (DEPORTES)
- 3 modos de juego personalizables

Además, se proporcionan funciones de juego clave mejoradas, como Temporizador, Velocidad de fotogramas y Alineación de pantalla, para ayudar a mejorar el rendimiento del jugador y ofrecer la mejor ventaja en el juego.

- · Bloqueo de los botones de alimentación y OSD.
- · Ranura para bloqueo de seguridad.
- $\cdot \leq 0,3$  W en el Modo apagado.
- Admite Imagen junto a imagen (PBP, Picture by Picture), Imagen en imagen (PIP, Picture in Picture) y Modo Consola.
- Admite la tecnología AMD FreeSync<sup>™</sup> Premium Pro que minimiza las distorsiones gráficas, como el desgarro y las fluctuaciones de la pantalla para una jugabilidad más fluida y homogénea.
- VESA DisplayHDR<sup>™</sup> 600.
- · Cambio de Pantalla Premium para su tranquilidad.
- Comodidad ocular optimizada con pantalla sin destellos y función ComfortView que minimiza la emisión de luz azul.
- El Monitor utiliza un panel de Luz Azul Baja y cumple con TÜV Rheinland (solución de hardware) en modelo de configuración de fábrica/por defecto. Esta solución de luz azul baja incorporada y siempre activada reduce las peligrosas emisiones de luz azul sin sacrificar los colores reales.
- ADVERTENCIA: Los posibles efectos a largo plazo de la emisión de luz azul procedente del monitor pueden dañar los ojos, inlcuyendo fatiga o tensión ocular digital. La función ComfortView Plus está diseñada para reducir la cantidad de luz azul emitida por el monitor para optimizar el confort ocular.

DEL

## Identificar las piezas y los controles

#### Vista frontal

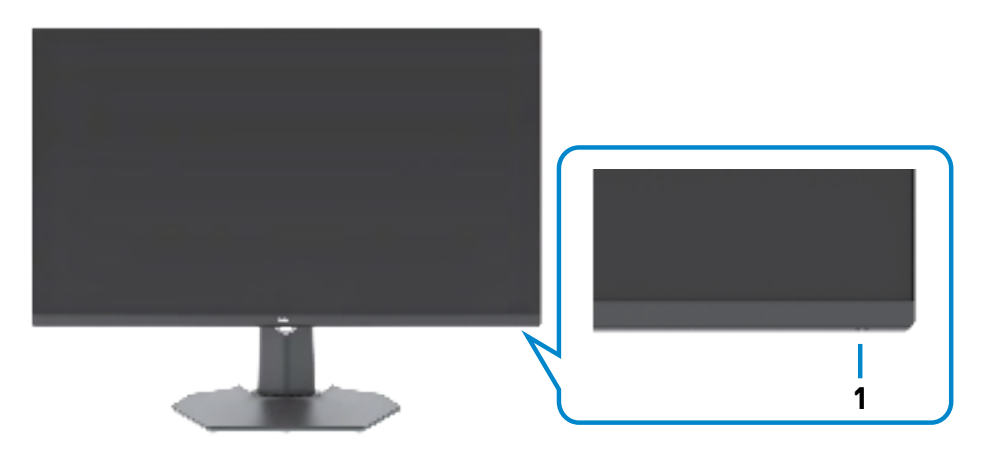

| Etiqueta | Descripción                   | Uso                              |
|----------|-------------------------------|----------------------------------|
| 1        | Indicador LED de alimentación | Para encender o apagar el        |
|          |                               | monitor.                         |
|          |                               | La luz blanca encendida indica   |
|          |                               | que el monitor está encendido    |
|          |                               | y funcionando de forma normal.   |
|          |                               | La luz blanca parpadeante indica |
|          |                               | que el monitor está en el modo   |
|          |                               | de reposo.                       |

DELL

#### Vista trasera

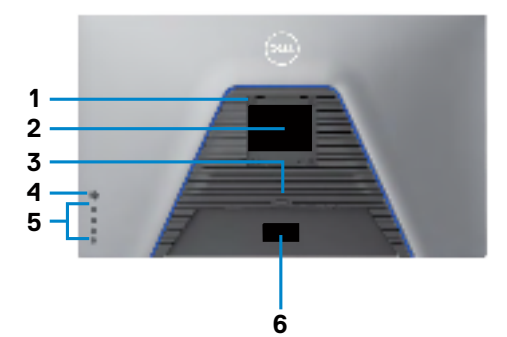

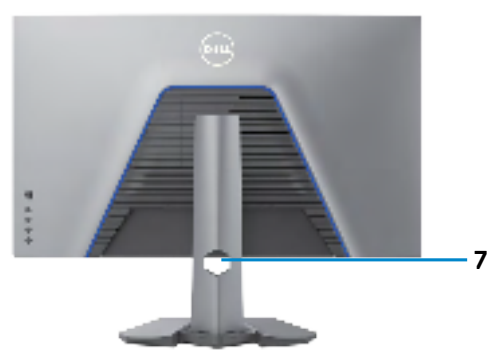

| Etiqueta | Descripción                                                                           | Uso                                                                                                    |
|----------|---------------------------------------------------------------------------------------|----------------------------------------------------------------------------------------------------|
| 1        | Orificios de instalación VESA<br>(100 mm x 100 mm detrás de<br>la tapa VESA acoplada) | Monitor para instalación en pared utilizando<br>el kit de instalación en pared compatible con<br>VESA (100 mm x 100 mm).                                                                                                    |
| 2        | Etiqueta sobre normativas                                                             | Enumera las autorizaciones de organismos reguladores.                                                                                                    |
| 3        | Botón de liberación de la<br>base                                                     | Permite liberar la base del monitor.                                                                                                    |
| 4        | Mando                                                                                 | Utilícelo para controlar el menú OSD.                                                                                                    |
| 5        | Botones de función                                                                    | Para obtener más información, consulte la sección <b>Utilizar el monitor</b> .                                                                                                    |
| 6        | Código de barras, número<br>de serie e identificación de<br>etiqueta de servicio      | Tenga a mano esta etiqueta si necesita<br>ponerse en contacto con el soporte técnico<br>de Dell. La Etiqueta de servicio es un<br>identificador alfanumérico único que permite<br>a los técnicos de servicio de Dell identificar<br>los componentes de hardware de su PC y<br>acceder a la información de la garantía. |
| 7        | Ranura para administración<br>de cables                                               | Se utiliza para organizar los cables insertándolos a través de la ranura.                                                                                                    |

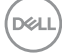

#### Vista inferior

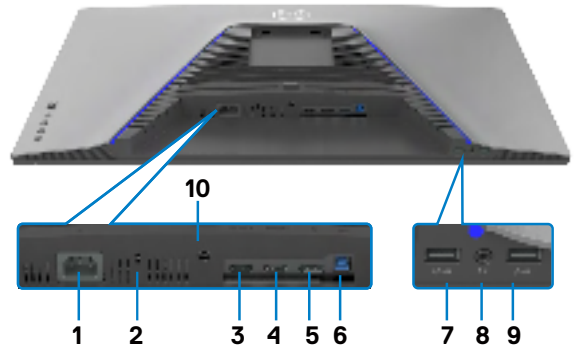

| Etiqueta | Descripción                                                                 | Uso                                                                                                    |  |  |  |
|----------|-----------------------------------------------------------------------------|----------------------------------------------------------------------------------------------------|--|--|--|
| 1        | Conector de alimentación                                                    | Conectar el cable de alimentación (enviado con el monitor).                                                                                                    |  |  |  |
| 2        | Ranura para cierre de<br>seguridad (Basado en<br>Kensington Security Slot™) | Protege el monitor con bloqueo de cable de seguridad (se vende por separado).                                                                                                    |  |  |  |
| 3        | Puerto HDMI (HDMI 1)                                                        | Conecte el PC con el cable HDMI (enviado con                                                                                                    |  |  |  |
| 4        | Puerto HDMI (HDMI 2)                                                        | el monitor).                                                                                                    |  |  |  |
| 5        | DisplayPort                                                                 | Conecte el PC con el cable DisplayPort.                                                                                                    |  |  |  |
| 6        | Puerto super speed<br>USB-B 5 Gbps (USB 3.2<br>Gen1) de entrada             | Conecte al PC el cable USB incluido con<br>el monitor. Una vez que este cable está<br>conectado, puede utilizar los conectores de<br>salida USB del monitor.                                                                                              |  |  |  |
| 7, 9     | Puertos super speed<br>USB-A 5 Gbps (USB 3.2<br>Gen1) de salida (2)         | Conecte los periféricos USB como el ratón y<br>el teclado. Puerto con icono de batería secto compatible con BC 1.2.<br>NOTA: Para utilizar estos puertos, debe<br>conectar el cable de entrada USB (incluido<br>con el monitor) entre el monitor y el PC. |  |  |  |
| 8        | Puerto para auriculares                                                     | Conecte los altavoces.<br>ADVERTENCIA: El posible efecto a largo<br>plazo de escuchar audio a un volumen alto<br>a través de los auriculares puede dañar su<br>capacidad auditiva.                                                                        |  |  |  |
| 10       | Bloqueo del pedestal                                                        | Para bloquear la base en el monitor utilizando<br>un tornillo M3 x 6 mm (no incluido).                                                                                                    |  |  |  |

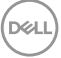

## Especificaciones del monitor

| Matriz activa - LCD TFT<br>IPS rápido<br>16:9<br>izable<br>81,29 cm (32")<br>708,48 mm (27,89")                                                                                                    |
|----------------------------------------------------------------------------------------------------|
| IPS rápido<br>16:9<br>izable<br>81,29 cm (32")<br>708,48 mm (27,89")                                                                                                    |
| 16:9<br>izable<br>81,29 cm (32")<br>708,48 mm (27,89")                                                                                                    |
| izable<br>81,29 cm (32")<br>708,48 mm (27,89")                                                                                                    |
| 81,29 cm (32")<br>708,48 mm (27,89")                                                                                                    |
| 708,48 mm (27,89")                                                                                                    |
| 708,48 mm (27,89")                                                                                                    |
|                                                                                                    |
| 398,52 mm (15,69")                                                                                                    |
| 282343,45 mm <sup>2</sup> (437,63" <sup>2</sup> )                                                                                                    |
| 0,1845 mm x 0,1845 mm                                                                                                    |
| 137,67                                                                                                    |
|                                                                                                    |
| 178º (típico)                                                                                                    |
| 178º (típico)                                                                                                    |
|                                                                                                    |
| 400 cd/m² (típico)                                                                                                    |
| 440 cd/m² (típico)                                                                                                    |
| 600 cd/m² (mín.)                                                                                                    |
| 1000 a 1 (típico)                                                                                                    |
| Tratamiento antideslumbramiento del recubrimiento resistente del polarizador frontal (3H)                                                                                                    |
| Sistema de luz lateral LED                                                                                                    |
| <ul> <li>1 ms gris a gris en modo Extrema*</li> <li>2 ms gris a gris en modo Superrápido</li> <li>4 ms gris a gris en modo Rápido</li> <li>* 1 ms se logra en modo Extremo para reducir el<br/>desenfoque de movimiento visible y aumentar la<br/>capacidad de respuesta de la imagen.</li> <li>Sin embargo, esto puede introducir algunos artefactos<br/>visuales leves y perceptibles en la imagen. Como<br/>las instalaciones de sistema y las necesidades de<br/>cada jugador son diferentes, recomendamos que los<br/>usuarios experimenten con los diferentes de modos<br/>para encontrar la configuración correcta para ellos.</li> </ul> |
|                                                                                                    |

| Profundidad de color                                                                           | 1070 millones de colores (RGB de 8 bits + Hi-FRC)                                                                                                    |
|------------------------------------------------------------------------------------------------|----------------------------------------------------------------------------------------------------|
| Espectro de color*                                                                             | 95% DCI-P3 (típico)<br>>99% sRGB                                                                                                    |
| Recisión de calibración                                                                        | Delta E < 2 (promedio) (sRGB [mín.])<br>Delta E < 3 (promedio) (DCI-P3 [típico])                                                                                                    |
| Conectividad                                                                                   | <ul> <li>2 x HDMI 2.1 (HDCP 2.2)</li> <li>1 x DisplayPort 1.4 (HDCP 2.2)</li> <li>1 x Puerto de entrada USB-B 3.2 Gen1</li> <li>2 x Puerto de salida USB-A 3.2 Gen1</li> <li>1 x Puerto para auriculares (conector de 3,5 mm)</li> </ul> |
| Ancho de marco (borde del mon                                                                  | itor hasta el área activa)                                                                                                    |
| Parte superior<br>Izquierda/Derecha<br>Parte inferior                                          | 7,70 mm<br>8,40 mm<br>20,99 mm                                                                                                    |
| Capacidad de ajuste                                                                            | ·                                                                                                    |
| Base con altura regulable                                                                      | 100 mm                                                                                                    |
| Inclinación                                                                                    | -5° a 21°                                                                                                    |
| Plataforma giratoria                                                                           | -30° a 30°                                                                                                    |
| Administración de los cables                                                                   | Sí                                                                                                    |
| Compatibilidad con el<br>administrador de visualización de<br>Dell (DDM, Dell Display Manager) | Fácil organización<br>y otras funciones clave                                                                                                    |
| Seguridad                                                                                      | Ranura para bloqueo de seguridad (el bloqueo de cable se vende por separado)                                                                                                    |

\* Solo en el panel nativo, bajo el Modo personalizado predefinido.

#### Especificaciones de resolución

| Intervalo de escaneado horizontal                               | 30 kHz a 340 kHz                                                    |
|-----------------------------------------------------------------|---------------------------------------------------------------------|
| Intervalo de escaneado vertical                                 | 48 Hz a 144 Hz                                                      |
| Resolución predefinida<br>predeterminada                        | 3840 x 2160 a 60 Hz                                                 |
| Resolución máxima preconfigurada                                | 3840 x 2160 a 144 Hz<br>(DSC habilitado y sin pérdidas visualmente) |
| Funciones de visualización de vídeo<br>(modo alterno HDMI & DP) | 480p, 576p, 720p, 1080i (Solo modo Consola<br>HDMI), 1080p          |

DELL

#### Modos de visualización predeterminados

#### Predeterminado de fábrica y Creador

| Modo de<br>visualización | Frecuencia<br>horizontal<br>(kHz) | Frecuencia<br>vertical<br>(Hz) | Píxel<br>Reloj<br>(MHz) | Polaridad de<br>sincronización<br>(Horizontal/Vertical) |
|--------------------------|-----------------------------------|--------------------------------|-------------------------|---------------------------------------------------------|
| VESA 720 x 400           | 31,47                             | 70                             | 28,322                  | -/+                                                     |
| VESA 640 x 480           | 31,47                             | 60                             | 25,175                  | -/-                                                     |
| VESA 640 x 480           | 37,5                              | 75                             | 31,5                    | -/-                                                     |
| VESA 800 x 600           | 37,88                             | 60                             | 40                      | +/+                                                     |
| VESA 800 x 600           | 46,88                             | 75                             | 49,5                    | +/+                                                     |
| VESA 1024 x 768          | 48,36                             | 60                             | 65                      | -/-                                                     |
| VESA 1024 x 768          | 60,02                             | 75                             | 78,75                   | +/+                                                     |
| VESA 1152 x 864          | 67,5                              | 75                             | 108                     | +/+                                                     |
| VESA 1280 x 800          | 49,7                              | 60                             | 83,5                    | +/+                                                     |
| VESA 1280 x 1024         | 64                                | 60                             | 108                     | +/+                                                     |
| VESA 1280 x 1024         | 80                                | 75                             | 135                     | +/+                                                     |
| VESA 1600 x 1200         | 75                                | 60                             | 175,5                   | +/+                                                     |
| VESA 1680 x 1050         | 65,29                             | 60                             | 146,25                  | +/+                                                     |
| VESA 1920 x 1080         | 67,5                              | 60                             | 148,5                   | +/+                                                     |
| VESA 1920 x 1080         | 137,26                            | 119,98                         | 285,5                   | +/-                                                     |
| VESA 1920 x 1080         | 166,59                            | 143,98                         | 346,5                   | +/-                                                     |
| VESA 1920 x 1200         | 74,038                            | 60                             | 154                     | +/+                                                     |
| VESA 2560 x 1440         | 88,787                            | 60                             | 241,5                   | +/+                                                     |
| VESA 2560 x 1440         | 183                               | 120                            | 497,75                  | +/-                                                     |
| VESA 2560 x 1440         | 217,39                            | 144                            | 591,31                  | +/-                                                     |
| VESA 3840 x 2160         | 133,313                           | 60                             | 533,25                  | +/+                                                     |
| VESA 3840 x 2160         | 274,17                            | 119,88                         | 1074,73                 | +/-                                                     |
| VESA 3840 x 2160         | 318,88                            | 144                            | 1250                    | +/+                                                     |

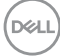

#### Console Mode (Modo Consola)

La opción Modo Consola está diseñada específicamente con una excelente calidad de imagen con un tiempo de respuesta rápido y una alta velocidad de fotogramas de 120 Hz para ofrecer la mejor experiencia de juego de consola. Puede admitir una resolución de hasta 4K a 120 Hz en este monitor UHD.

| Modo de<br>visualización | Frecuencia<br>horizontal<br>(kHz) | Frecuencia<br>vertical<br>(Hz) | Píxel<br>Reloj<br>(MHz) | Polaridad de<br>sincronización<br>(Horizontal/Vertical) |
|--------------------------|-----------------------------------|--------------------------------|-------------------------|---------------------------------------------------------|
| VESA 720 x 400           | 31,47                             | 70                             | 28,322                  | -/+                                                     |
| VESA 640 x 480           | 31,47                             | 60                             | 25,175                  | -/-                                                     |
| VESA 640 x 480           | 37,5                              | 75                             | 31,5                    | -/-                                                     |
| VESA 800 x 600           | 37,88                             | 60                             | 40                      | +/+                                                     |
| VESA 800 x 600           | 46,88                             | 75                             | 49,5                    | +/+                                                     |
| VESA 1024 x 768          | 48,36                             | 60                             | 65                      | -/-                                                     |
| VESA 1024 x 768          | 60,02                             | 75                             | 78,75                   | +/+                                                     |
| VESA 1152 x 864          | 67,5                              | 75                             | 108                     | +/+                                                     |
| VESA 1280 x 800          | 49,7                              | 60                             | 83,5                    | +/+                                                     |
| VESA 1280 x 1024         | 64                                | 60                             | 108                     | +/+                                                     |
| VESA 1280 x 1024         | 80                                | 75                             | 135                     | +/+                                                     |
| VESA 1600 x 1200         | 75                                | 60                             | 175,5                   | +/+                                                     |
| VESA 1680 x 1050         | 65,29                             | 60                             | 146,25                  | +/+                                                     |
| VESA 1920 x 1080         | 67,5                              | 60                             | 148,5                   | +/+                                                     |
| VESA 1920 x 1080         | 137,26                            | 119,98                         | 285,5                   | +/-                                                     |
| VESA 1920 x 1200         | 74,038                            | 60                             | 154                     | +/+                                                     |
| VESA 2560 x 1440         | 88,787                            | 60                             | 241,5                   | +/+                                                     |
| VESA 2560 x 1440         | 183                               | 120                            | 497,75                  | +/-                                                     |
| VESA 3840 x 2160         | 133,313                           | 60                             | 533,25                  | +/+                                                     |
| VESA 3840 x 2160         | 274,17                            | 119,88                         | 1074,73                 | +/-                                                     |

DELL

#### Especificaciones eléctricas

| Señales de entrada de vídeo                | <ul> <li>Señal de vídeo digital para cada línea<br/>diferencial por línea diferencial con una<br/>impedancia de 100 ohmios</li> </ul> |  |  |
|--------------------------------------------|----------------------------------------------------------------------------------------------------|--|--|
|                                            | · Compatibilidad de entrada de señal DP/HDMI                                                                                          |  |  |
| Voltaje, frecuencia y corriente de entrada | 100-240 VCA/50 o 60 Hz ± 3 Hz/1,7 A<br>(máximo)                                                                                       |  |  |
| Corriente de pico                          | 120 V: 30 A (máx.)<br>240 V: 60 A (máx.)                                                                                              |  |  |
| Consumo de energía                         | 0,3 W (Modo apagado) <sup>1</sup>                                                                                                    |  |  |
|                                            | 0,3 W (Modo en espera) <sup>1</sup>                                                                                                   |  |  |
|                                            | 33,7 W (Modo encendido) <sup>1</sup>                                                                                                  |  |  |
|                                            | 121 W (valor máximo) <sup>2</sup>                                                                                                    |  |  |
|                                            | 34,89 W (P <sub>on</sub> ) <sup>3</sup>                                                                                               |  |  |
|                                            | 108,68 W (TEC) <sup>3</sup>                                                                                                    |  |  |

<sup>1</sup> Tal como se define en EU 2019/2021 y EU 2019/2013.

- <sup>2</sup> Configuración máxima de brillo y contraseña con una carga de potencia máxima en todos los puertos USB.
- <sup>3</sup> P<sub>on</sub>: Consumo eléctrico de Modo Encendido medido con referencia al método de prueba Energy Star.

TEC: Consumo eléctrico total de Modo Encendido medido en kWh con referencia al método de prueba Energy Star.

Este documento es solamente informativo y refleja el rendimiento en laboratorio. Su producto podría funcionar de manera diferente, dependiendo del software, componentes y accesorios que usted adquiera, y no tendrá ninguna obligación de actualizar dicha información. De esta manera, el cliente no debe depender de esta información para realizar decisiones sobre las tolerancias eléctricas u otras. No hay ninguna garantía explícita o implícita acerca de la precisión o completitud.

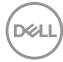

#### Características físicas

| Tipo de conector                                                                       | Puertos DisplayPort                           |
|----------------------------------------------------------------------------------------|-----------------------------------------------|
|                                                                                        | • Puertos HDMI x 2                            |
|                                                                                        | • Puerto de entrada USB-B 3.2 Gen1            |
|                                                                                        | • Puertos de salida USB-A 3.2 Gen1 x 2        |
|                                                                                        | <ul> <li>Puerto de salida de audio</li> </ul> |
| Tipo de cable de señal                                                                 | • Cable DisplayPort a DisplayPort de 1,8 m    |
|                                                                                        | · Cable HDMI de 1,0 m                         |
|                                                                                        | • Cable USB 3.0 de 1,8 m                      |
| Dimensiones (con base)                                                                 |                                               |
| Altura (extendida)                                                                     | 558,98 mm (22,01 ")                           |
| Altura (comprimida)                                                                    | 458,98 mm (18,07")                            |
| Anchura                                                                                | 725,28 mm (28,55")                            |
| Profundidad                                                                            | 246,94 mm (9,72")                             |
| Dimensiones (sin base)                                                                 |                                               |
| Altura                                                                                 | 427,21 mm (16,82")                            |
| Anchura                                                                                | 725,28 mm (28,55")                            |
| Profundidad                                                                            | 68,75 mm (2,71")                              |
| Dimensiones de la base                                                                 |                                               |
| Altura (extendida)                                                                     | 420,30 mm (16,55")                            |
| Altura (comprimida)                                                                    | 375,46 mm (14,78")                            |
| Anchura                                                                                | 340,27 mm (13,40")                            |
| Profundidad                                                                            | 246,94 mm (9,72")                             |
| Base                                                                                   | 340,27 x 246,94 mm (13,40" x 9,72")           |
| Peso                                                                                   |                                               |
| Peso con embalaje incluido                                                             | 13,25 kg (29,21 lb)                           |
| Peso con el ensamblaje de la base<br>y los cables                                      | 9,22 kg (20,33 lb)                            |
| Peso sin el ensamblaje de la base<br>(para instalación en pared o VESA,<br>sin cables) | 6,03 kg (13,29 lb)                            |
| Peso de la base montada                                                                | 2,80 kg (6,17 lb)                             |

(D&LL

#### Características medioambientales

| Normas compatibles                                                                                                    |                                    |  |  |  |
|----------------------------------------------------------------------------------------------------|------------------------------------|--|--|--|
| Cumple con RoHS                                                                                                    |                                    |  |  |  |
| <ul> <li>Monitor con reducción de BFR/PVC (las placas de circuito están fabricadas en<br/>laminados libres de BFR/PVC)</li> </ul> |                                    |  |  |  |
| Cristal sin arsénico y sin mercurio se                                                                                            | plamente en el panel.              |  |  |  |
| Temperatura                                                                                                    |                                    |  |  |  |
| Funcionamiento                                                                                                    | De 0°C a 40°C (de 32°F a 104°F)    |  |  |  |
| Sin funcionar                                                                                                    | De -20°C a 60°C (de -4°F a 140°F)  |  |  |  |
| Humedad                                                                                                    |                                    |  |  |  |
| Funcionamiento                                                                                                    | Del 10 % al 80% (sin condensación) |  |  |  |
| Sin funcionar Del 5% al 90 % (sin condensación)                                                                                   |                                    |  |  |  |
| Altitud                                                                                                    |                                    |  |  |  |
| Funcionamiento                                                                                                    | 5000 m (16 404 pies) (máximo)      |  |  |  |
| Sin funcionar                                                                                                    | 12 192 m (40 000 pies) (máximo)    |  |  |  |
| Disipación térmica                                                                                                    | 412,87 BTU/hora (valor máximo)     |  |  |  |
|                                                                                                    | 139,89 BTU/hora (valor típico)     |  |  |  |

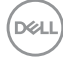

#### Asignaciones de contacto

#### DisplayPort

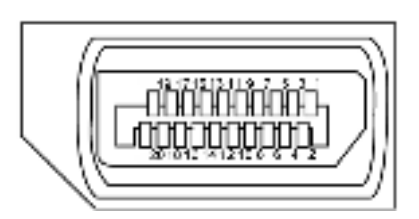

| Número de contacto | Lado de 20 contactos del cable de señal conectado |
|--------------------|---------------------------------------------------|
| 1                  | ML3(n)                                            |
| 2                  | TIERRA                                            |
| 3                  | ML3(p)                                            |
| 4                  | ML2(n)                                            |
| 5                  | TIERRA                                            |
| 6                  | ML2(p)                                            |
| 7                  | ML1(n)                                            |
| 8                  | TIERRA                                            |
| 9                  | ML1(p)                                            |
| 10                 | MLO(n)                                            |
| 11                 | TIERRA                                            |
| 12                 | MLO(p)                                            |
| 13                 | CONFIG1                                           |
| 14                 | CONFIG2                                           |
| 15                 | CANAL AUX (p)                                     |
| 16                 | TIERRA                                            |
| 17                 | CANAL AUX (n)                                     |
| 18                 | Detección de conexión en caliente                 |
| 19                 | Volver                                            |
| 20                 | DP_ALIMENTACIÓN                                   |

DELL

#### Puerto HDMI

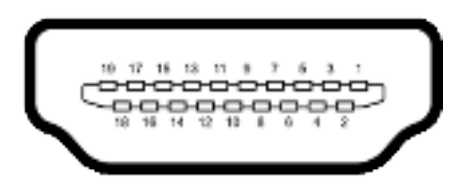

| Número de contacto | Lado de 19 contactos del cable de señal conectado |
|--------------------|---------------------------------------------------|
| 1                  | TMDS DATA 2+                                      |
| 2                  | BLINDAJE TMDS DATA 2                              |
| 3                  | TMDS DATA 2-                                      |
| 4                  | TMDS DATA 1+                                      |
| 5                  | BLINDAJE TMDS DATA 1                              |
| 6                  | TMDS DATA 1-                                      |
| 7                  | TMDS DATA 0+                                      |
| 8                  | BLINDAJE TMDS DATA 0                              |
| 9                  | TMDS DATA 0-                                      |
| 10                 | RELOJ TMDS+                                       |
| 11                 | BLINDAJE DE RELOJ TMDS                            |
| 12                 | RELOJ TMDS -                                      |
| 13                 | CEC                                               |
| 14                 | Reservado (sin contacto en el dispositivo)        |
| 15                 | RELOJ DDC (SCL)                                   |
| 16                 | DDC DATA (SDA)                                    |
| 17                 | Tierra DDC/CEC                                    |
| 18                 | ALIMENTACIÓN +5 V                                 |
| 19                 | DETECCIÓN DE CONEXIÓN EN CALIENTE                 |

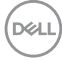

#### Bus de serie universal (USB)

Esta sección le proporciona información sobre los puertos USB disponibles en su monitor.

#### NOTA: Hasta 2 A en el puerto USB de salida (puerto con icono de batería section ) con dispositivos compatibles con BC 1.2; hasta 0.9 A en los otros puertos de salida USB.

El monitor cuenta con los siguientes puertos USB:

- 1 puerto de entrada en la parte trasera.
- · 2 de salida en la acceso rápido.

Puerto de carga eléctrica - los puertos con el icono de batería secto son compatibles con la función de carga de corriente rápida si el dispositivo es compatible con BC 1.2.

NOTA: Los puertos USB del monitor solo funcionan cuando este está encendido o en Modo de espera. Si apaga el monitor para a continuación encenderlo, los periféricos acoplados al mismo pueden necesitar unos segundos para reanudar su funcionamiento normal.

| Velocidad de<br>transferencia | Velocidad<br>de datos | Consumo máximo de energía (cada puerto) |
|-------------------------------|-----------------------|-----------------------------------------|
| Supervelocidad                | 5 Gbps                | 4,5 W                                   |
| Alta velocidad *              | 480 Mbps              | 4,5 W                                   |
| Velocidad total *             | 12 Mbps               | 4,5 W                                   |

\* Velocidad del dispositivo cuando se selecciona alta resolución.

#### Puerto USB de entrada

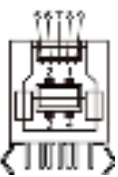

| Número de<br>contacto | Nombre de señal |
|-----------------------|-----------------|
| 1                     | VBUS            |
| 2                     | D-              |
| 3                     | D+              |
| 4                     | TIERRA          |
| 5                     | StdB_SSTX-      |
| 6                     | StdB_SSTX+      |
| 7                     | GND_DRAIN       |
| 8                     | StdB_SSRX-      |
| 9                     | StdB_SSRX+      |
| Armazón               | Protección      |

#### Puerto USB de descarga

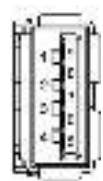

| Número de<br>contacto | Nombre de señal |
|-----------------------|-----------------|
| 1                     | VBUS            |
| 2                     | D-              |
| 3                     | D+              |
| 4                     | TIERRA          |
| 5                     | StdA_SSRX-      |
| 6                     | StdA_SSRX+      |
| 7                     | GND_DRAIN       |
| 8                     | StdA_SSTX-      |
| 9                     | StdA_SSTX+      |
| Armazón               | Protección      |

## Conectar y listo

Puede instalar el monitor con cualquier sistema compatible con la funcionalidad Conectar y listo (Plug-and-Play). El monitor proporciona automáticamente a su PC los datos de identificación de visualización extendida (EDID, Extended Display Identification Data) utilizando protocolos de canal de datos de visualización (DDC, Display Data Channel) para que el equipo puede configurarse y optimizar la configuración del monitor automáticamente. Muchas de las instalaciones del monitor son automáticas. Puede seleccionar configuraciones diferentes según lo desee. Para más información sobre los cambios en la configuración del monitor, consulte **Utilizar el monitor**.

## Política de calidad y píxeles del monitor LCD

Durante el proceso de fabricación del monitor LCD, no es raro que uno o más píxeles se fijen en un estado inamovible; son difíciles de ver y no afectan a la calidad o uso de la pantalla. Para obtener más información acerca de la política de píxeles del monitor LCD, consulte el sitio de soporte técnico de Dell: https://www.dell.com/pixelguidelines

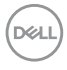

## Ergonomía

- PRECAUCIÓN: Un uso inapropiado y prolongado de teclado puede provocar lesiones.
- PRECAUCIÓN: La visualización de la pantalla del monitor durante largos periodos de tiempo podría provocar fatiga visual.

Para su confort y eficiencia, siga las siguientes directrices cuando instale y utilice su PC:

- Coloque el PC de manera que el monitor y el teclado estén directamente frente a usted mientras trabaja. Hay estanterías especiales a la venta para ayudarlo a colocar correctamente el teclado.
- Para reducir el riesgo de tensión ocular y dolor de cuello, brazos, espalda y hombros producidos por el uso del monitor durante prolongados períodos de tiempo, le recomendamos que:
  - 1. Coloque la pantalla a una distancia de entre 50 y 70 cm (de 20 a 28") de sus ojos.
  - 2. Parpadee frecuentemente para humedecer los ojos cuando trabaje con el monitor.
  - 3. Realice descansos frecuentes durante 20 minutos cada dos horas.
  - 4. Deje de mirar al monitor y mire a un objeto alejado unos 6 metros (20 pies) del monitor durante al menos 20 segundos en los descansos.
  - 5. Realice estiramientos para liberar la tensión del cuello, los brazos, la espalda y los hombros durante los descansos.
- Asegúrese de que la pantalla del monitor está al o ligeramente por debajo del nivel en el que usted está sentado frente al monitor.
- · Ajuste la inclinación del monitor, el contraste y el brillo.
- Ajuste la luz ambiente a su alrededor (como las luces de techo, lámparas de escritorio y las cortinas o persianas de las ventanas cercanas) para minimizar los reflejos y destellos de la pantalla del monitor.
- · Utilice una silla que proporcione un buen respaldo para la zona lumbar.
- Mantenga sus antebrazos en sentido horizontal con respecto a sus muñecas en una posición neutra y cómoda mientras utiliza el teclado o el ratón.
- Deje siempre un espacio para descansar las manos mientras utiliza el teclado o el ratón.
- · Deje descansar sus brazos de manera natural en ambos lados.
- · Asegúrese de que sus pies descansan sobre el suelo.
- Cuando esté sentado, asegúrese de que el peso de las piernas repose sobre los pies y no sobre la parte frontal de la silla. Ajuste la altura de la silla o utilice reposapiés si fuera necesario para mantener una postura adecuada.
- Varíe sus actividades laborales. Intente organizar su trabajo de manera que no tenga que sentarse y trabajar durante periodos prolongados de tiempo. Intente ponerse de pie o levantarse y caminar a intervalos regulares.

Dell

Mantenga la zona bajo el escritorio libre de obstrucciones y cables o cables de alimentación que puedan interferir con una postura sedente cómoda o que presenten un riesgo potencial de tropiezo.

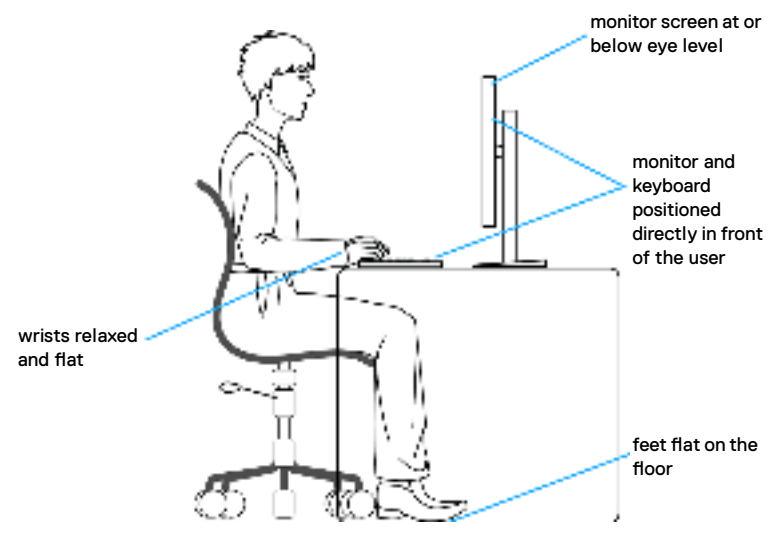

## Manipulación y transporte de la pantalla

Para asegurarse de que el monitor esté manejado de manera segura cuando se levante o se transporte, siga las directrices que se mencionan a continuación:

- · Antes de mover o levantar el monitor, apague el PC y el propio monitor.
- · Desconecte todos los cables del monitor.
- Coloque el monitor en la caja de embalaje original con los materiales de empaquetado originales.
- Soporte el borde inferior y el lateral del monitor de manera firme sin aplicar presión excesiva cuando se levante o transporte el monitor.

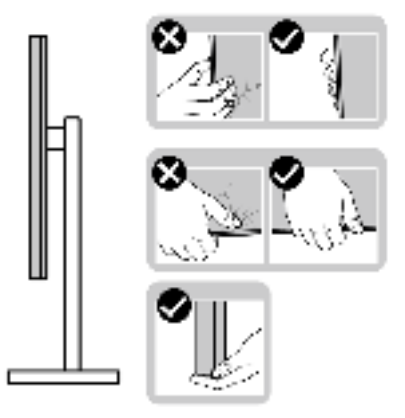

DEL

 Cuando levante o transporte el monitor, asegúrese de que la pantalla esté de espaldas a usted y no presione en la zona de la pantalla para evitar arañazos o daños.

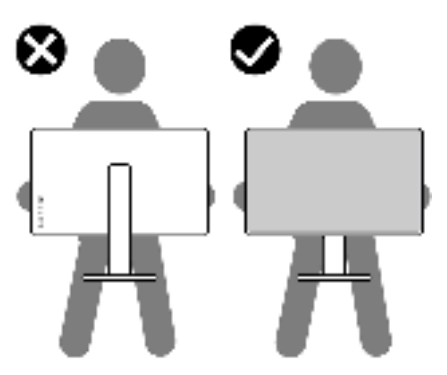

- · Cuando transporte el monitor, evite cualquier choque o vibración repentina.
- Cuando levante o transporte el monitor, no gire el monitor de arriba a abajo mientras soporta el pedestal o el elevador. Esto podría resultar en daños accidentales al monitor o provocar lesiones personales.

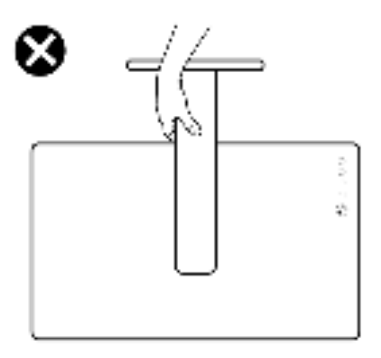

DELL

## Directrices de mantenimiento

#### Limpieza del monitor

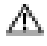

- ADVERTENCIA: antes de limpiar el monitor, desenchufe el cable de alimentación de la toma de corriente eléctrica.
- PRECAUCIÓN: Lea y siga las Instrucciones de seguridad antes de limpiar el monitor.

Los métodos de limpieza inadecuados pueden provocar daños físicos en los monitores Dell. Los defectos físicos pueden afectar a la pantalla y el cuerpo del monitor.

Siga las instrucciones de la lista siguiente cuando limpie el monitor:

- Para limpiar la pantalla del monitor Dell, humedezca ligeramente un paño suave y limpio con agua. Si es posible, utilice un tejido especial para limpiar pantallas o una solución adecuada para pantalla del monitor Dell.
- ∧ PRECAUCIÓN: No utilice detergentes de ningún tipo ni otros productos químicos, como benceno, disolvente, amoniaco, productos de limpieza abrasivos, alcohol o aire comprimido.
- ADVERTENCIA: No pulverice directamente la solución de limpieza o incluso agua sobre la superficie del monitor. La pulverización directa de líquido sobre el panel rodará hasta la parte inferior del panel y corroerá los componentes electrónicos, lo que provocará daños permanentes. En su lugar, aplique una solución o agua a un material de tela suave.
- ∧ PRECAUCIÓN: El uso de un producto de limpieza puede causar cambios en la apariencia del monitor, como decoloración del color, película lechosa en el monitor, deformación, sombras oscuras irregulares y pelado de la superficie de la pantalla.
- NOTA: Los daños en el monitor provocados por métodos de limpieza inadecuados y el uso de benceno, disolvente, amoniaco, productos de limpieza abrasivos, alcohol, aire comprimido o detergente de cualquier tipo causará un Daño Inducido por el Cliente (CID). El CID no está cubierto por la garantía estándar de Dell.
  - Si observa la presencia de un polvo blanco cuando desempaquete el monitor, límpielo con un paño.
  - Manipule el monitor con cuidado, ya que los componentes de plástico de color oscuro pueden arañarse y presentar raspaduras de color blanco que destacarían sobre las zonas más claras del monitor.
  - Para ayudar a mantener la máxima calidad de imagen en el monitor, utilice un protector de pantalla que cambie dinámicamente y apague el monitor cuando no lo utilice.

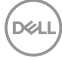

## Instalación del monitor

### Conexión de la base

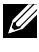

NOTA: El conjunto del pedestal no viene preinstalado cuando el monitor sale de fábrica.

NOTA: Las instrucciones siguientes son aplicables solamente para el pedestal enviado junto con el monitor. Si está conectando un pedestal que haya comprado de otras fuentes, siga las instrucciones de instalación incluidas con ese pedestal.

#### Para acoplar el pedestal del monitor:

- 1. Alinee y coloque el elevador del pedestal en el pedestal.
- 2. Abra el mango del tornillo de la parte inferior del pedestal y gírelo en sentido horario para apuntalar la instalación del pedestal.
- 3. Cierre el mango del tornillo.

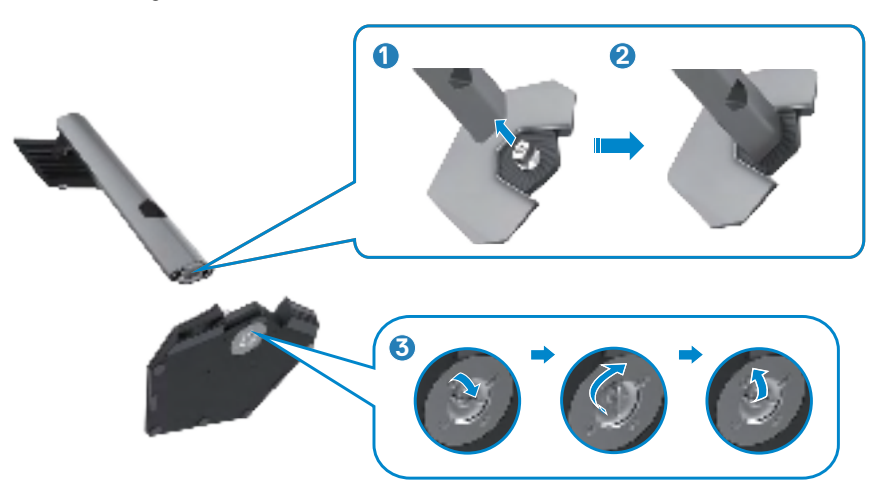

4. Abra la tapa protectora del monitor para acceder a la ranura VESA del monitor.

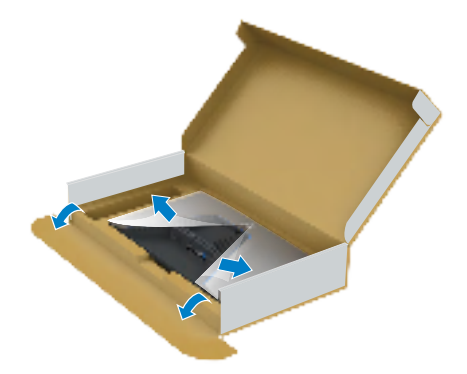

- NOTA: Antes de acoplar el conjunto del pedestal a la pantalla, asegúrese de que la solapa frontal esté abierta para dejar espacio para el ensamblaje.
  - **5.** Deslice las pestañas del elevador del pedestal en las ranuras de la tapa trasera de la pantalla y presione hacia abajo la pantalla instalada para encajarla.

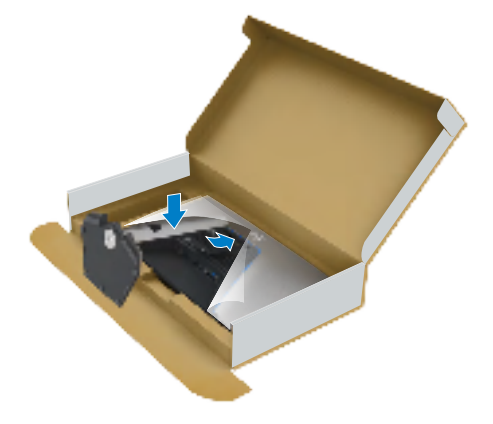

**6.** Agarre el elevador del pedestal y levante el monitor con cuidado; a continuación colóquelo en una superficie plana.

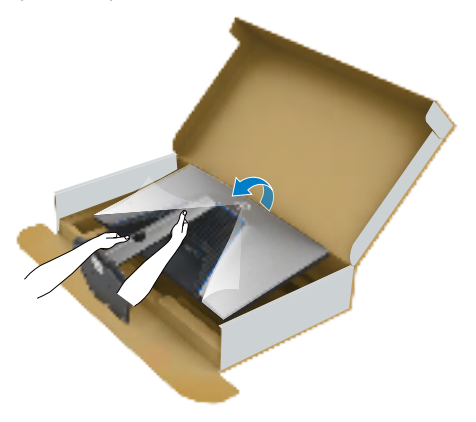

- NOTA: Agarre el elevador del pedestal fírmemente cuando levante el monitor para evitar cualquier daño accidental.
  - 7. Levante la tapa protectora desde el monitor.

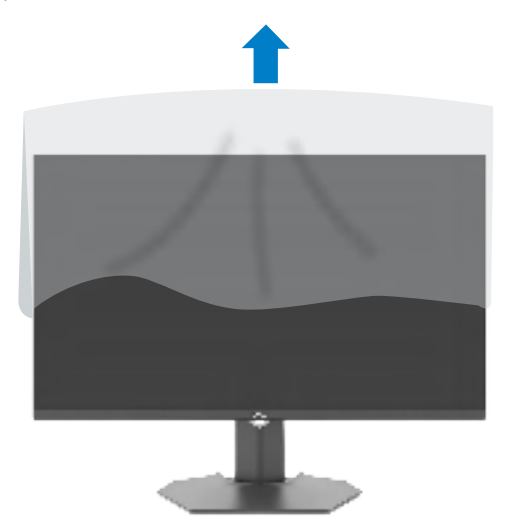

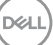

## Uso de la inclinación y la extensión vertical

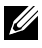

NOTA: Las instrucciones siguientes son aplicables solamente para el pedestal enviado junto con el monitor. Si está conectando un pedestal que haya comprado de otras fuentes, siga las instrucciones de instalación incluidas con ese pedestal.

#### Inclinación

Con la base acoplada al monitor, puede inclinar y girar este para conseguir el ángulo de visión más cómodo.

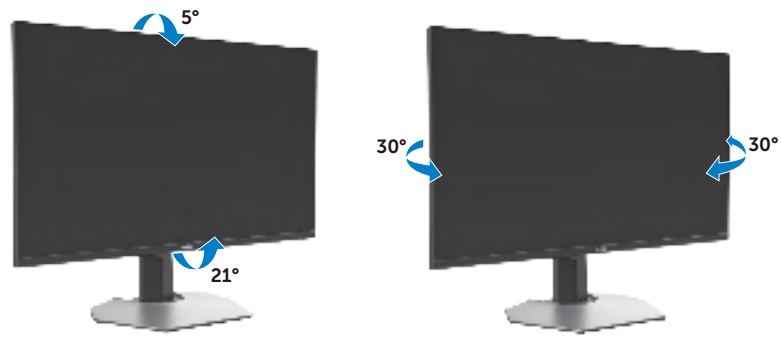

#### Extensión vertical

El pedestal se extiende verticalmente hasta 100 mm. En la figura siguiente se ilustra cómo extender el pedestal verticalmente.

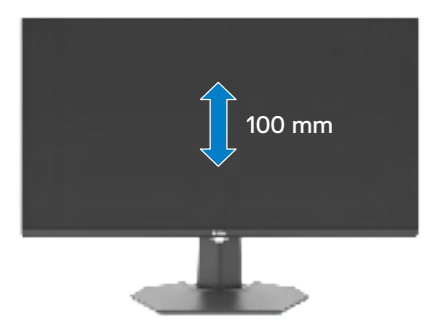

NOTA: El conjunto del pedestal no viene preinstalado cuando el monitor sale de fábrica.

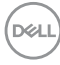

### Organizar los cables

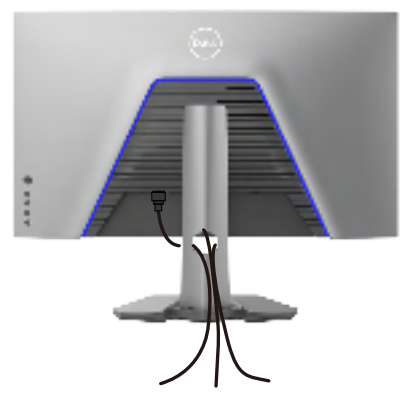

Tras acoplar todos los cables necesarios a su monitor y PC, (consulte la sección **Conectar el monitor** correspondiente a la conexión de los cables), organice todos ellos tal y como se muestra anteriormente.

Si el cable no llega hasta el PC, puede conectarse directamente al PC sin pasar por la ranura del soporte del monitor.

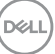

## Conectar el monitor

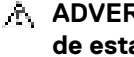

ADVERTENCIA: Antes de empezar con cualquiera de los procedimientos de esta sección, siga las Instrucciones de seguridad.

NOTA: Los monitores Dell están diseñados para funcionar de manera óptima con los cables suministrados por Dell dentro de la caja. Dell no garantiza la calidad y el rendimiento del vídeo si se utilizan cables que no son de Dell.

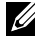

NOTA: Pase los cables a través de la ranura de administración de cables antes de conectarlos.

U NOTA: No conecte todos los cables al equipo al mismo tiempo.

NOTA: Las imágenes son solo para fines ilustrativos. La apariencia del equipo puede ser diferente.

#### Para conectar el monitor al equipo:

- 1. Apague el equipo.
- **2.** Conecte el cable DisplayPort o HDMI, y utilice el cable USB de su monitor al PC.
- **3.** Encienda el monitor.
- 4. Seleccione la fuente de entrada correcta en el menú OSD del monitor y encienda el equipo.
- NOTA: La configuración predeterminada para G3223Q es DisplavPort 1.4. Es posible que una tarieta gráfica con DisplayPort 1.1 no se muestre normalmente. Consulte "problemas específicos del producto – No hay imagen cuando se utiliza la conexión DP con su PC" para cambiar la configuración por defecto.

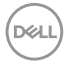

#### Conectar el cable HDMI

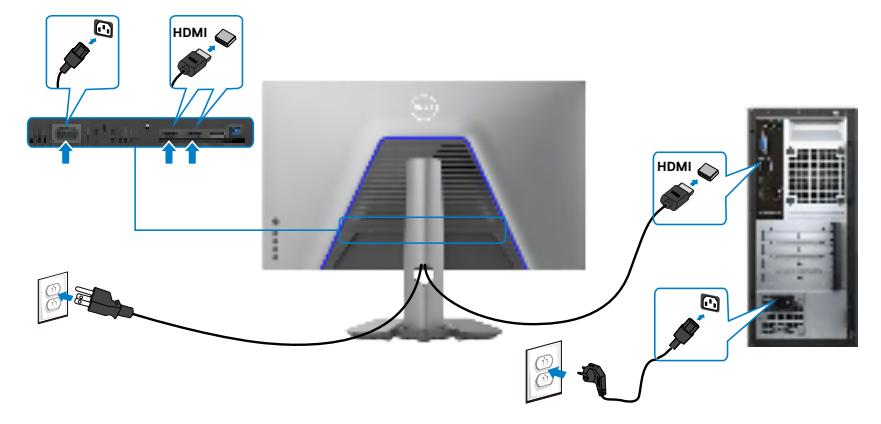

#### Conectar el cable DP

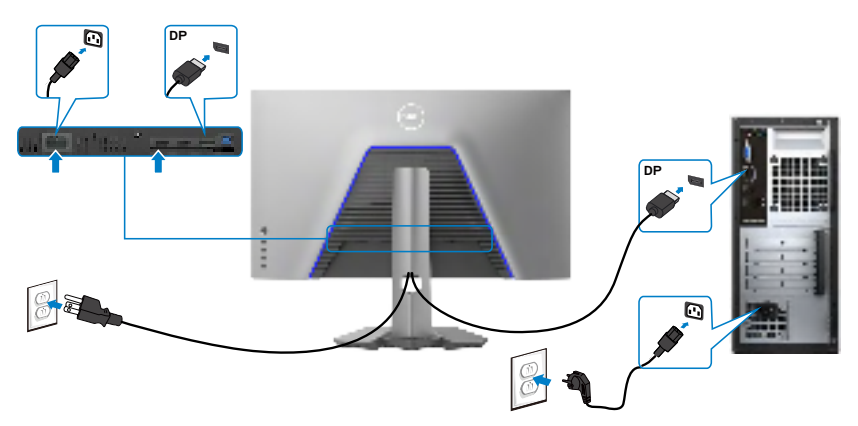

#### Conectar el cable USB

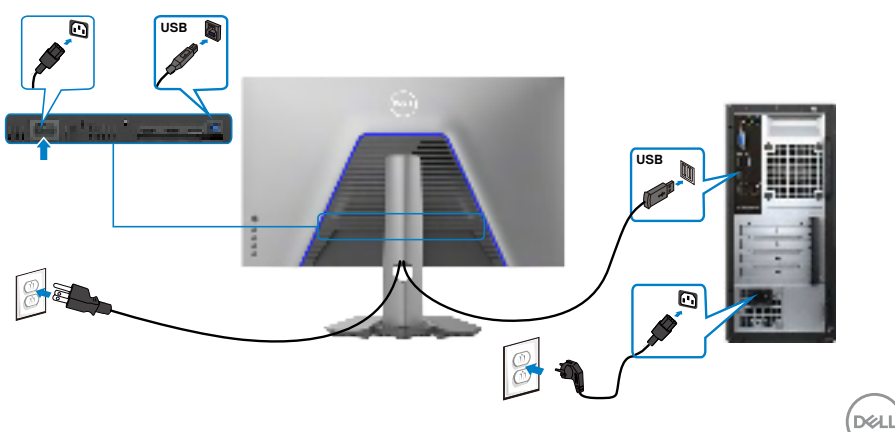

## Asegurar el monitor utilizando el cierre Kensington (opcional)

La ranura para cierre de seguridad está ubicada en la parte inferior del monitor. (Ver **Ranura para cierre de seguridad**)

Para más información sobre el uso del cierre Kensington (adquirido por separado), consulte la documentación que se envía junto al cierre.

Asegure el monitor a una mesa utilizando el cierre de seguridad Kensington.

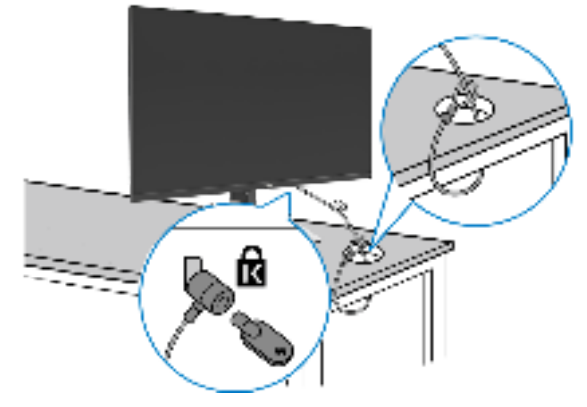

NOTA: La imagen tiene únicamente el propósito de ilustrar. La forma del cierre podría variar.

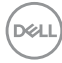

### Desmontar la base del monitor

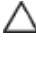

∧ PRECAUCIÓN: Para evitar arañazos en la pantalla LCD mientras guita la base, asegúrese de que el monitor está colocado sobre una superficie suave y limpia.

NOTA: Las instrucciones siguientes son aplicables solamente para el pedestal enviado junto con el monitor. Si está conectando un pedestal que haya comprado de otras fuentes, siga las instrucciones de instalación incluidas con ese pedestal.

#### Para quitar la base:

- 1. Ubique el monitor sobre un paño suave o un cojín.
- 2. Presione sin soltar el botón de liberación de la base.
- 3. Levante la base alejándola del monitor.

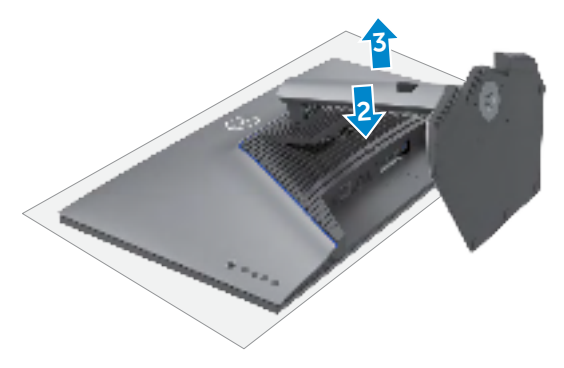

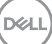

## VESA Instalación en pared (opcional)

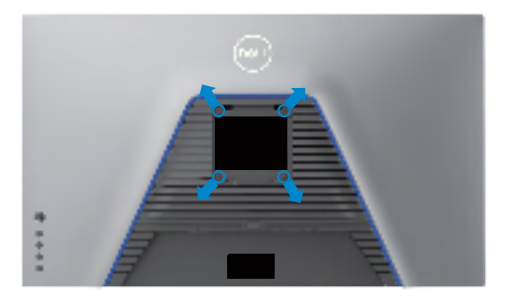

## NOTA: Utilice tornillos M4 x 10 mm para acoplar el monitor al kit de instalación en pared.

Consulte las instrucciones incluidas con el kit de montaje en pared compatible con VESA.

- 1. Coloque el monitor en un paño suave o cojín, sobre una mesa plana y estable.
- 2. Desmontar la base del monitor (Desmontar la base del monitor).
- **3.** Utilice un destornillador Phillips para retirar los cuatro tornillos que fijan la cubierta de plástico.
- 4. Acople el soporte de instalación del kit para instalación en pared al monitor.
- **5.** Instale el monitor en la pared. Para obtener más información, consulte la documentación incluida con el kit de instalación en pared.
- NOTA: Solamente para uso con el soporte de instalación en pared homologado por UL, CSA o GS que tenga un peso y una carga mínimos de 24,08 kg (53,09 lb).

## Utilizar el monitor

## Encienda el monitor

Pulse el 🌑 botón para encender el monitor.

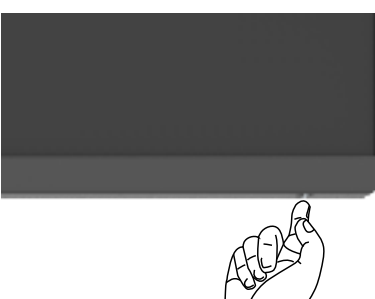

### Uso del control de mando

Utilice el control de mando de la parte trasera del monitor para realizar ajustes en el menú OSD.

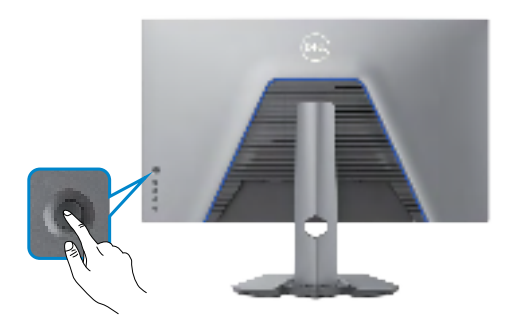

- 1. Pulse el botón del mando para ejecutar el menú principal OSD.
- 2. Mueva el mando hacia arriba, abajo, izquierda y derecha para alternar entre las opciones.
- 3. Pulse el botón del mando otra vez para confirmar los ajustes y salir.

DEL

| Mando | Descripción                                                                                                    |
|-------|----------------------------------------------------------------------------------------------------|
|       | <ul> <li>Cuando el menú OSD esté activo, pulse el botón para confirmar la<br/>sección o guarde los ajustes.</li> </ul>                            |
| 31    | <ul> <li>Cuando el menú OSD esté inactivo, pulse el botón para ejecutar el<br/>menú principal OSD. Consulte Acceso al sistema de menú.</li> </ul> |
|       | • Para una navegación direccional en 2 sentidos (derecha e izquierda).                                                                            |
|       | <ul> <li>Mover a la derecha para entrar en el submenú.</li> </ul>                                                                                 |
|       | <ul> <li>Mover a la izquierda para salir del submenú</li> </ul>                                                                                   |
|       | <ul> <li>Aumenta (derecha) o reduce (izquierda) los parámetros del elemento<br/>de menú seleccionado.</li> </ul>                                  |
|       | • Para una navegación direccional en 2 sentidos (arriba y abajo).                                                                                 |
| Û     | Alterna entre elementos del menú.                                                                                                    |
|       | <ul> <li>Aumenta (arriba) o reduce (abajo) los parámetros del elemento de<br/>menú seleccionado.</li> </ul>                                       |

## Utilizar los controles del panel trasero

Utilice los botones de control situados en la parte trasera del monitor para acceder al menú OSD y a los botones de acceso directo.

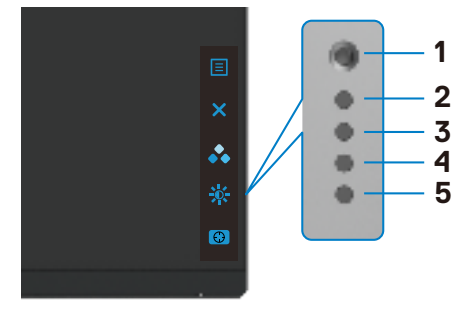

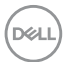

La siguiente tabla describe los botones del panel trasero:

| Bot | tón del panel trasero                     | Descripción                                                                                                    |
|-----|-------------------------------------------|----------------------------------------------------------------------------------------------------|
| 1   |                                           | Utilice este botón de <b>Menu (Menú)</b> para iniciar el menú en pantalla (OSD) y seleccione el menú OSD.                     |
|     | Menu (Menú)                               | Consulte Acceso al sistema de menús.                                                                                          |
| 2   | ×                                         | Para salir del menú principal OSD.                                                                                            |
|     | Exit (Salida)                             |                                                                                                    |
| 3   | *                                         | Elija un modo de color que desee en una lista de opciones preestablecidas.                                                    |
|     | Botón de acceso directo:                  |                                                                                                    |
|     | Preset Modes                              |                                                                                                    |
|     | (Modos predefinidos)                      |                                                                                                    |
| 4   |                                           | Para acceder directamente a los deslizadores<br>de ajuste de <b>Brightness/Contrast (Brillo/</b>                              |
|     | Botón de acceso directo:                  | Contraste).                                                                                                    |
|     | Brightness/Contrast<br>(Brillo/Contraste) |                                                                                                    |
| 5   | •                                         | Para acceder directamente a los controles<br>deslizantes de ajuste del <b>Dark Stabilizer</b><br>(Estabilizador de Oscuridad) |
|     | Botón de acceso directo:                  |                                                                                                    |
|     | Dark Stabilizer                           |                                                                                                    |
|     | (Estabilizador de                         |                                                                                                    |
|     | Usculludu)                                |                                                                                                    |

Cuando presiona cualquiera de estos botones (excepto el botón del joystick), la barra de estado del menú OSD aparece para mostrar la configuración actual de algunas funciones del menú OSD.

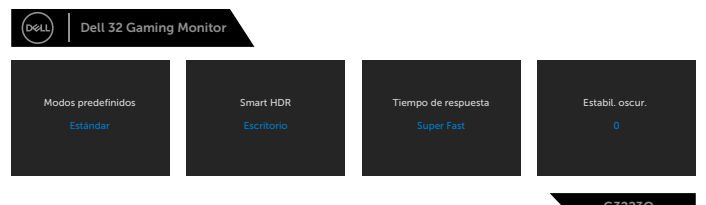

DELL

## Utilizar el menú en pantalla (OSD)

#### Acceder al sistema de menú

| Icono M      | lenú y submenús       | Des            | scripción                                          |                                                                     |                                                                 |                           |
|--------------|-----------------------|----------------|----------------------------------------------------|---------------------------------------------------------------------|-----------------------------------------------------------------|---------------------------|
| ( <b>G</b> 6 | iame (Juego)          | Utili<br>visu  | ice este menú  <br>Ial.                            | para personalizar                                                   | su experiencia                                                  | a de juego                |
|              |                       | Deal           | Dell 32 Gaming Monitor                             |                                                                     |                                                                 |                           |
|              |                       | t<br>A<br>D    | <b>Juego</b><br>Brillo/Contraste<br>Fuente entrada | Modos predefinidos<br>Modo mejora juego<br>AMD FreeSync Premium Pro | <ul> <li>Estándar</li> <li>Apagado</li> <li>Encedido</li> </ul> | <b>\$</b>                 |
|              |                       | Ģ<br>B         |                                                    | Tiempo de respuesta<br>Estabil. oscur.                              | ▶ Rápido ♦ 0                                                    | <b>~</b>                  |
|              |                       | <b>*</b>       |                                                    | Modo consola                                                        | Encedido/Apagado                                                | Î                         |
|              |                       | ⊑<br>☆<br>⊞    |                                                    | nue<br>Saturación<br>Rest. juego                                    |                                                                 |                           |
|              |                       |                |                                                    |                                                                     | G                                                               | 3223Q                     |
| P<br>(1      | Preset Modes<br>Modos | Le p<br>lista  | permite escoge<br>a.                               | r modos de color                                                    | r preestablecid                                                 | los en una                |
| р            | oredefinidos)         | (Deerr)        | Dell 32 Gaming Monitor                             |                                                                     |                                                                 |                           |
|              |                       | <b>لا</b><br>ب |                                                    |                                                                     | <ul> <li>Standard</li> <li>FPS</li> <li>MOBA/RTS</li> </ul>     | <b>√</b> €►               |
|              |                       | Ģ              |                                                    |                                                                     |                                                                 |                           |
|              |                       |                |                                                    |                                                                     | SPORTS                                                          | ×                         |
|              |                       | 日公             |                                                    |                                                                     | Juego 1<br>Juego 2                                              | ►<br>►                    |
|              |                       | ¥†             |                                                    |                                                                     |                                                                 | •                         |
|              |                       |                |                                                    |                                                                     | G                                                               | 3223Q                     |
|              |                       | ٠St            | andard (Está                                       | ndar): Carga la c                                                   | configuración d                                                 | de color                  |
|              |                       | pc             | or detecto del n<br>edeterminado                   | nonitor. Se trata c                                                 | ael modo prees                                                  | stablecido                |
|              |                       | • FF           | PS (Disparos e                                     | n primera perso                                                     | na): Carga los                                                  | ajustes de                |
|              |                       | CO             | s en primera pe                                    | ersona.                                                             |                                                                 |                           |
|              |                       | ۰M             | OBA/RTS (M                                         | ultijugador de c                                                    | ampo de bata                                                    | alla en                   |
|              |                       | ide            | ea/Estrategia<br>Pales para iuedo                  | a en tiempo real,<br>os de multijugador                             | ): Carga ajuste<br>: de campo de                                | es de color<br>batalla en |
|              |                       | lín            | ea (MOBA) y E                                      | strategia en tiem                                                   | po real (RTS).                                                  |                           |
|              |                       | ٠RI            | PG (Videojue                                       | go de rol): Carga                                                   | a los ajustes de                                                | e color                   |
|              |                       | ide            | eales para vide                                    | ojuegos de rol.                                                     |                                                                 |                           |
|              |                       | • SF<br>pa     | <b>-ORTS (Depo</b><br>ira videojuegos              | ortes): Carga los<br>de «DEPORTES                                   | ajustes de col<br>».                                            | or ideales                |
|              |                       | •              |                                                    |                                                                     |                                                                 |                           |

#### Icono Menú y submenús Descripción

• Creator (Creador): Le permite seleccionar las opciones Espacio de color, Gamma y Compensación de uniformidad.

La activación de la función ofrece la mejor experiencia de color para el usuario final.

- Color Space (Espacio de color): Permite a los usuarios seleccionar el espacio de color: sRGB, DCI-P3.
   sRGB: Este modo coincide con más del 99 % de cobertura sRGB. Y Delta E<2 (promedio).</li>
   DCI-P3: Este modo reproduce el 95 % del estándar de color de cine digital DCI-P3 y Delta E<3 (promedio).</li>
   NOTA: La precisión de sRGB y DCI-P3 está optimizada para el formato de color de entrada RGB.
- Gamma: El valor predeterminado de gamma es 2,2 para sRGB y 2,6 para DCI-P3. Esta función le permite ajustar manualmente el valor de Gamma de 1,8 a 2,6.
- Uniformity Compensation (Compensación de uniformidad): Seleccione la configuración de compensación de uniformidad del color y el brillo de la pantalla. Calibrado es la configuración calibrada de fábrica de forma predeterminada. La opción Compensación de uniformidad ajusta diferentes áreas de la pantalla con respecto al centro para lograr un brillo y un color uniformes en toda la pantalla. Al habilitar esta función se perderá algo de luminancia cuando el brillo se establezca en el valor 100.
- Game 1/Game 2/Game 3 (Juego1/Juego 2/Juego 3): Permite personalizar la configuración, como Color, Response Time (Tiempo de respuesta) y Dark Stabilizer (Estabilizador de oscuridad) para sus necesidades de juego.
- Warm (Cálido): Presenta colores a temperaturas de color más bajas. La pantalla aparece más cálida con tinte rojo/amarillo.
- Cool (Frío): Presenta colores a temperaturas de color más altas. La pantalla aparece más fría con tinte azul.
- Custom Color (Personalizar color): Le permite ajustar la configuración de color manualmente. Mueva el mando para ajustar los valores Gain (Ganancia), Offset (Compensación), Hue (Matiz), y Saturation (Saturación) y crear su propio modo de color predeterminado.

NOTA: Los modos predefinidos están disponibles cuando el modo Consola está desactivado.

DELL

| o Menú y submenús                         | Descripción                                                                                                    |
|-------------------------------------------|----------------------------------------------------------------------------------------------------|
| Game Enhance<br>Mode (Modo de             | Ajusta el Modo de juego mejorado a Off, Timer, Frame Rate o Display Alignment.                                                                                                    |
| juego mejorado)                           | • Off (Apagado): Seleccione Apagado para deshabilitar las funciones en Juego.                                                                                                    |
|                                           | • Timer (Cronómetro): Le permite deshabilitar o habilitar el cronómetro de la esquina superior izquierda de la pantalla. El cronómetro muestra el tiempo transcurrido desde el inicio del juego. Seleccione una opción de la lista de intervalo de tiempo para mantenerle atento al tiempo restante. |
|                                           | • Frame Rate (Fotogramas por segundo): Seleccionar On<br>(Activo) le permite visualizar los fotogramas por segundo<br>actuales cuando juega. Cuanto más alta sea la tasa de<br>fotogramas por segundo, más fluido aparece el movimiento.                                                             |
|                                           | <ul> <li>Display Alignment (Alineación de la pantalla): Activar la<br/>función puede ayudar a asegurar un alineamiento perfecto<br/>de los contenidos del vídeo desde visualizaciones múltiples.</li> </ul>                                                                                          |
| AMD FreeSync<br>Premium Pro               | Le permite activar o desactivar AMD FreeSync Premium Pro.                                                                                                    |
| (AMD FreeSync<br>Premium Pro):            | Cuando selecciona <b>On (Activado)</b> y establece el monitor<br>en la velocidad de fotogramas más alta, es posible eliminar<br>tanto el retraso de entrada como el desgarro de la pantalla,<br>lo que proporciona una mecánica de juego más fluida.                                                 |
|                                           | NOTA: Para establecer la velocidad de fotogramas<br>más alta, consulte Establecer la velocidad máxima de<br>fotogramas.                                                                                                    |
| Response Time<br>(Tiempo de<br>respuesta) | Le permite establecer el Response Time (Tiempo<br>de respuesta) en Fast (Rápido), Super Fast<br>(SuperRápido) o Extreme (Extremo).                                                                                                    |

#### Icono Menú y submenús Descripción

## **Dark Stabilizer** Oscuridad)

Esta función mejora la visibilidad en escenario de juego (Estabilizador de oscuros. Cuanto mayor sea el valor (entre 0 y 3), mejor será la visibilidad en la zona oscura de la imagen mostrada.

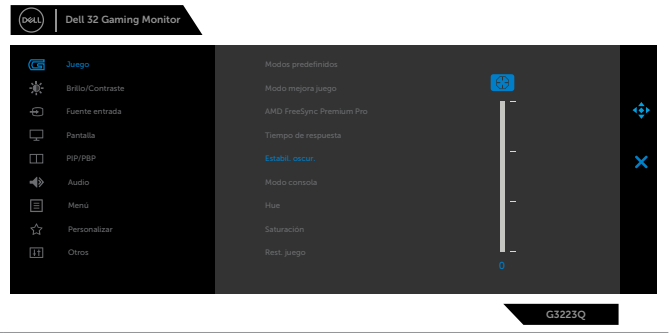

**Console Mode** Establece el modo Consola en Encendido/Apagado, (Modo Consola) Color, Gamma. La activación de esta función ofrece la mejor experiencia de juego cuando se juega a juegos de consola. Para obtener más información, consulte Modo Consola. • Encendido/Apagado: Seleccione esta opción para deshabilitar las funciones de Modo Consola. • Color: El valor predeterminado de RGB es 100, v este modo puede ajustar el valor de RGB entre 0 y 100. • Gamma: El valor predeterminado de Gamma está en el centro 2.2. Esta función le permite ajustar manualmente el valor de Gamma de 1.8 a 2.6. NOTA: El modo Consola está disponible cuando los modos predefinidos están desactivados.

| Icono | Menú y submenús                      | Descripción                                                                                                    |
|-------|--------------------------------------|----------------------------------------------------------------------------------------------------|
|       | Hue (Matiz)                          | Esta función puede cambiar el color de la imagen de vídeo<br>a verde o morado. Se utiliza para ajustar el color carne<br>deseado.                                                                                     |
|       |                                      | Utilice el mando para ajustar el matiz de 0 a 100.                                                                                                    |
|       |                                      | Mueva el mando hacia arriba para aumentar la sombra<br>verde de la imagen de vídeo.                                                                                                    |
|       |                                      | Mueva el mando hacia abajo para aumentar la sombra<br>morada de la imagen de vídeo.                                                                                                    |
|       |                                      | NOTA: El ajuste Hue (Matiz) está disponible solo cuando<br>selecciona el modo predeterminado FPS (Disparos en<br>primera persona), MOBA/RTS (Multijugador de<br>campo de batalla en línea (Estrategia en tiempo real) |
|       |                                      | SPORTS (DEPORTES) © RPG (Videojuegos de rol).                                                                                                    |
|       | Saturación                           | Esta función puede ajustar la saturación de color de la imagen de vídeo.                                                                                                    |
|       |                                      | Utilice el mando para ajustar la saturación de 0 a 100.                                                                                                    |
|       |                                      | Mueva el mando hacia arriba para aumentar la apariencia colorida de la imagen de vídeo.                                                                                                    |
|       |                                      | Mueva el mando hacia abajo para aumentar la apariencia<br>monocroma de la imagen de vídeo.                                                                                                    |
|       |                                      | NOTA: El ajuste Saturation (Saturación) está disponible<br>solo cuando selecciona el modo predeterminado<br>FPS (Disparos en primera persona), MOBA/<br>RTS (Multijugador de campo de batalla en línea/               |
|       |                                      | Estrategia en tiempo real), SPORTS (DEPORTES) O<br>RPG (Videojuegos de rol).                                                                                                    |
|       | Reset Game<br>(Restablecer<br>Juego) | Restablece todos los ajustes del menú <b>Game (Juego)</b> a los valores de fábrica.                                                                                                    |

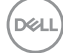

| lcono | Menú y submenús                  | Descripción                                                                                                    |  |  |  |  |  |
|-------|----------------------------------|----------------------------------------------------------------------------------------------------|--|--|--|--|--|
| ÷.    | Brightness/<br>Contrast (Brillo/ | Permite ajustar el brillo y el contraste de la pantalla.                                                                                                    |  |  |  |  |  |
|       | Contraste)                       | Surge       InflueContrasts         Implementation       Implementation         Implementation       Implementation |  |  |  |  |  |
|       | Brightness<br>(Brillo)           | <b>Brightness (Brillo)</b> ajusta la luminancia de la retroiluminación (mínimo 0; máximo 100).                                                                                                    |  |  |  |  |  |
|       |                                  | Mueva el mando hacia arriba para aumentar el brillo.                                                                                                    |  |  |  |  |  |
|       |                                  | Mueva el mando hacia abajo para reducir el brillo.                                                                                                    |  |  |  |  |  |
|       | Contraste                        | Ajuste primero la opción <b>Brightness (Brillo)</b> y después la opción <b>Contrast (Contraste)</b> solamente si son necesarios más ajustes.                                                                                                    |  |  |  |  |  |
|       |                                  | Mueva el mando hacia arriba para aumentar el contraste y hacia abajo para reducirlo (Intervalo: 0 - 100).                                                                                                    |  |  |  |  |  |
|       |                                  | La función <b>Contrast (Contraste)</b> ajusta el grado de diferencia entre la oscuridad y la claridad de la pantalla del monitor.                                                                                                    |  |  |  |  |  |

(Dell

| Icono                                                                                                    | Menú y submenús                                                | Descripción                                                                                                    |  |  |  |  |
|----------------------------------------------------------------------------------------------------|----------------------------------------------------------------|----------------------------------------------------------------------------------------------------|--|--|--|--|
| €                                                                                                    | Input Source<br>(Fuente de<br>entrada)                         | Selecciona entre las diferentes entradas de vídeo que están conectadas a su monitor.                                                                                                    |  |  |  |  |
|                                                                                                    |                                                                | Image     DF       Image     HDM11       Image     HDM12       Image     Restablecor fuents de entrada       Image     Restablecor fuents de entrada       Image     Restablecor fuents de entrada       Image     Restablecor fuents de entrada       Image     Restablecor fuents de entrada       Image     Restablecor fuents de entrada       Image     Restablecor fuents de entrada |  |  |  |  |
| DP (DisplayPort)Seleccione la entrada DP (DisplayPort)<br>utilizando el conector DP (DisplayPort)<br>del mando para confirmar la selección.HDMI 1Seleccione la entrada HDMI 1 o HDMI 2<br>utilizando el conector HDMI. Pulse el bot<br>confirmar la selección. |                                                                | Seleccione la entrada <b>DP (DisplayPort)</b> cuando esté<br>utilizando el conector <b>DP (DisplayPort)</b> . Pulse el botón<br>del mando para confirmar la selección.                                                                                                    |  |  |  |  |
|                                                                                                    |                                                                | Seleccione la entrada <b>HDMI 1</b> o <b>HDMI 2</b> cuando esté<br>utilizando el conector HDMI. Pulse el botón del mando para<br>confirmar la selección.                                                                                                    |  |  |  |  |
|                                                                                                    | Auto Select<br>(Selección<br>automática)                       | Active la función para permitir que el monitor busque<br>automáticamente fuentes de entrada disponibles. Pulse el<br>botón del mando para confirmar la selección.                                                                                                    |  |  |  |  |
|                                                                                                    | Reset Input<br>Source<br>(Restablecer<br>fuente de<br>entrada) | Restablece la <b>Fuente de entrada</b> del monitor a los valores predeterminados de fábrica.                                                                                                    |  |  |  |  |

Dell

| Icono | Menú y submenús                                  | Descripción                                                                                                    |            |  |  |  |
|-------|--------------------------------------------------|----------------------------------------------------------------------------------------------------|------------|--|--|--|
| Ţ     | Display<br>(Pantalla)                            | Utilice el menú Display (Pantalla) para ajustar la imagen.                                                                                                    |            |  |  |  |
|       |                                                  | Iveryo     Relación de superto     > 16.9       ★     Brillo Contraste     Formatia color entrada     > 8.CB       ➡     Formatia color entrada     > 50       ➡     Partela     Smart HDR     > Escritorio       ➡     Prior BB     Restablecor pantalla       ➡     Audo       ➡     Meno       ▲     Personalizar       ➡     Cross | ¢<br>×     |  |  |  |
|       | Aspect Ratio<br>(Relación de<br>aspecto)         | Ajuste la relación entre el ancho y el alto de una imagen a <b>16:9, Auto Resize (Autorredimensionamiento), 4:3</b> .                                                                                                    | Ð          |  |  |  |
|       | Input Color<br>Format (Formato<br>color entrada) | Le permite establecer el modo de entrada de vídeo en:<br>• RGB (Videojuegos de rol): Seleccione esta opción si<br>el monitor está conectado a un equipo o reproductor<br>multimedia que admita salida RGB mediante un cable<br>DisplayPort o HDMI.                                                                                     |            |  |  |  |
|       |                                                  | YCbCr: Seleccione esta opción si el reproductor de<br>multimedia solamente admite la salida YCbCr.     ((M) Dell 32 Gaming Monitor                                                                                                    |            |  |  |  |
|       |                                                  | Comp     Relación de arpecto       Mode     Formato color entrada     RCB       Partalia     Nalde:     YCBCr       Partalia     Smart HDR       PhyPRP     Restablecor pantalia       Nuclo       Image: Partalia       Personalizar       Provo:                                                                                     | <b>⇔</b> × |  |  |  |
|       |                                                  | G3223Q                                                                                                    |            |  |  |  |
|       | Sharpness<br>(Nitidez)                           | Da un aspecto más nítido o más suave a la imagen.<br>Mueva el mando arriba y abajo para ajustar la nitidez de (<br>a 100.                                                                                                    | 0          |  |  |  |

| Icono | Menú y submenús                            | Descripción                                                                                                    |
|-------|--------------------------------------------|----------------------------------------------------------------------------------------------------|
|       | Smart HDR (HDR<br>inteligente)             | Mueva el mando para cambiar la característica Smart<br>HDR (HDR inteligente) entre <b>Desktop (Escritorio)</b> ,<br><b>Movie HDR (Película HDR)</b> , <b>Game HDR (Juego HDR)</b> ,<br><b>DisplayHDR (Pantalla HDR)</b> y <b>Off (Apagado)</b> .                   |
|       |                                            | Smart HDR (Alto rango dinámico) mejora automáticamente<br>la salida de pantalla ajustando la configuración de manera<br>óptima para imitar imágenes casi reales.                                                                                                   |
|       |                                            | • <b>Desktop (Escritorio):</b> Este es el modo por defecto. Este modo es más apropiado para uso general del monitor con un PC de sobremesa.                                                                                                    |
|       |                                            | • Movie HDR (Película HDR): Utilice este modo durante<br>la reproducción de contenido de vídeo HDR para expandir<br>la relación de contraste, brillo y paleta de colores. Coincide<br>con la calidad de vídeo con imágenes de la vida real.                        |
|       |                                            | • Game HDR (Juego HDR): Utilice este modo durante<br>los juegos que soportan HDR para expandir la relación<br>de contraste, brillo y paleta de colores. Hace más realista<br>la experiencia de juego tal y como está pensada por los<br>desarrolladores del juego. |
|       |                                            | <ul> <li>DisplayHDR 600 (Pantalla HDR 600): Mejor con<br/>contenido que cumpla los estándares de DisplayHDR<br/>(Pantalla HDR 600).</li> </ul>                                                                                                    |
|       |                                            | • Off (Apagado): Deshabilita la función Smart HDR (HDR inteligente).                                                                                                    |
|       |                                            | NOTA: El posible pico de luminancia durante el modo<br>HDR es de 600 nits (valor típico). El valor y duración<br>reales durante la reproducción HDR podrían variar<br>según el contenido de vídeo.                                                                 |
|       | Reset Display<br>(Restablecer<br>pantalla) | Permite restablecer los valores predeterminados de fábrica del menú <b>Pantalla</b> .                                                                                                    |

(Dell

| PIP/PBPEsta función abre una ventana que muestra la<br>otra fuente de entrada.                                                                                                    | a imagen de                  |
|----------------------------------------------------------------------------------------------------|------------------------------|
| Oct.) Dell 32 Gaming Monitor                                                                                                    |                              |
| C Jungo Mode PR/PRP ► Apagade                                                                                                    |                              |
| Initial-Collination     Priorite (secondarily)     Priorite (secondarily)       Image: Secondarily of the secondarily of the se | <del>ن</del> (               |
| Perstalla     Perstalla     Audio     Principal     Pri/PEP     Contraste (Secundario)     75                                                                                                    | ×                            |
| <b>a</b> ladio<br>E Manú                                                                                                    |                              |
| ☆ Personalizar           Eff         Otros                                                                                                    |                              |
|                                                                                                    |                              |
|                                                                                                    | G3223Q                       |
| NOTA: En el modo PBP las imágenes se r<br>el centro de la pantalla y no a pantalla co                                                                                                    | nostrarán en<br>moleta En el |
| modo PIP/PBP, solo admite los tiempos                                                                                                    | en los que la                |
| frecuencia de actualización vertical es de                                                                                                    | e 60 Hz.                     |
| <b>PIP/PBP Mode</b> Permite ajustar el modo PIP o PBP (imagen p                                                                                                    | or imagen).<br>Dochobilitor  |
|                                                                                                    | Deshabilital.                |
| ن المعامل المعامل المعامل المعامل المعامل المعامل المعامل المعامل المعامل المعامل المعامل المعامل المعامل المعا<br>معامل المعامل المعامل المعامل المعامل المعامل المعامل المعامل المعامل المعامل المعامل المعامل المعامل المعامل ال                                                                                                    |                              |
| 응가는         Bittle/Contraste         PIP/PRP (Secundario)         III 90% - 50                                                                                                    | k<br>x <b>d</b> ∳≻           |
| C Partilla Audio (254-75                                                                                                    | к.<br>                       |
| Karrar     Contraste Securitario     Contraste Securitario     Contraste Securitario     Contraste Securitario     Contraste Securitario                                                                                                    | <b>۲</b>                     |
| 国 Mensis C1<br>☆ Personalizer C2                                                                                                    |                              |
| E Ores                                                                                                    | · •                          |
|                                                                                                    |                              |
| ·                                                                                                    | G3223Q                       |
| PBP                                                                                                    | G3223Q                       |
| PBP                                                                                                    | G3223Q                       |
| T TT                                                                                                    | G3223Q                       |
| I II                                                                                                    | G3223Q                       |

(Dell

| Icono      | Menú y submenús                               | Descripción                                                                                                    |
|------------|-----------------------------------------------|----------------------------------------------------------------------------------------------------|
|            | PIP/PBP (Sub)<br>(PIP/PBP<br>(Secundario))    | Le permite seleccionar entre las diferentes señales de vídeo<br>que se pueden conectar al monitor para la subventana<br>PBP.                                                                                                    |
|            |                                               | (OPL) Dell 32 Garning Monitor                                                                                                    |
|            |                                               | Image: Surger     Mode/s MP/M2P       Image: Surger     Mode/s MP/M2P       Image: Surger     Mode/s MP/M2P       Image: Surger     Mode/s MP/M2P       Image: Surger     Mode/s MP/M2P       Image: Surger     Mode/s MP/M2P       Image: Surger     Mode/s MP/M2P       Image: Surger     Mode/s MP/M2P       Image: Surger     Constraints (Secundario)       Image: Surger     Constraints (Secundario)       Image: Surger     Constraints (Secundario) |
|            |                                               | G3223Q                                                                                                    |
|            | Video Swap<br>(Intercambio de<br>vídeo)       | Seleccione para intercambiar vídeos entre la ventana<br>principal y la ventana secundaria en modo PBP. Utilice<br>el mando para cambiar la ventana principal y la ventana<br>secundaria.                                                                                                    |
|            | Audio                                         | Le permite establecer la fuente de audio desde la ventan principal o desde la subventana.                                                                                                    |
|            | Contrast (Sub)<br>(Contraste<br>(Secundario)) | Ajusta el nivel de contraste de la imagen en el modo PBP.<br>Mueva el mando para aumentar o disminuir el contraste.<br><b>NOTA: Solo se aplica cuando enciende PIP/PBP.</b>                                                                                                    |
| <b>_</b> & | Audio (Sonido)                                | OKL) Dell 32 Gaming Monitor                                                                                                    |
| 7/         |                                               | Component     Volumen     50                                                                                                    |
|            |                                               | G3223Q                                                                                                    |
|            | Volume<br>(Volumen)                           | Le permite establecer el nivel de volumen de la salida de<br>auriculares.<br>Utilice el mando para ajustar el nivel de volumen de 0 a 100.                                                                                                    |
|            | Reset Audio<br>(Restablecer<br>sonido)        | Restablece todos los ajustes del menú <b>Audio (Sonido)</b> a los valores de fábrica.                                                                                                    |
|            |                                               |                                                                                                    |

| lcono | Menú y submenús                                                                                                    | Descripción                                                                                                    |  |  |  |  |  |
|-------|----------------------------------------------------------------------------------------------------|----------------------------------------------------------------------------------------------------|--|--|--|--|--|
| Ξ     | Menu (Menú)       Seleccione esta opción para ajustar la configuració menú OSD como, por ejemplo, los idiomas de diche la cantidad de tiempo que el menú permanece en etc.         Image: Complex Seleccione esta opción para ajustar la configuració menú OSD como, por ejemplo, los idiomas de diche la cantidad de tiempo que el menú permanece en etc.         Image: Complex Seleccione esta opción para ajustar la configuració menú OSD como, por ejemplo, los idiomas de diche la cantidad de tiempo que el menú permanece en etc.         Image: Complex Seleccione esta opción para ajustar la configuració menú OSD como, por ejemplo, los idiomas de diche la cantidad de tiempo que el menú permanece en etc. |                                                                                                    |  |  |  |  |  |
|       |                                                                                                    | Circ     Juego     Isions     Español       ☆     Brillo/Contraste     Transparencia     20       ←     Fuente entrada     Temporizador     20s       ↓     Partalia     Restablecer menú |  |  |  |  |  |
|       |                                                                                                    | ■ perpair       ★         ▲ Audio       ▲         ■ Menoi       ★         ☆ Personalizar       ●         ● Otros       ●                                                                  |  |  |  |  |  |
|       | Language<br>(Idioma)                                                                                                    | Le permite establecer una de las siguientes ocho opciones<br>de idioma para el menú OSD:                                                                                                  |  |  |  |  |  |
|       |                                                                                                    | (Inglés, Español, Francés, Alemán, Portugués de Brasil,<br>Ruso, Chino simplificado o Japonés).                                                                                           |  |  |  |  |  |
|       | Transparency<br>(Transparencia)                                                                                                    | Seleccione este opción para cambiar la transparencia del menú moviendo el mando arriba o abajo (mín. 0/máx. 100).                                                                         |  |  |  |  |  |
|       | Timer<br>(Temporizador)                                                                                                    | <b>OSD Hold Time (Tiempo de permanencia de OSD):</b><br>Permite establecer el tiempo que el menú OSD permanece<br>activo después de presionar un botón.                                   |  |  |  |  |  |
|       |                                                                                                    | Mueva el mando para ajustar de control deslizante en incrementos de 1 segundo, de 5 a 60 segundos.                                                                                        |  |  |  |  |  |
|       | Reset Menu<br>(Restablecer<br>menú)                                                                                                    | Permite restablecer los valores predeterminados de fábrica<br>de toda la configuración del <b>Menú</b> principal.                                                                         |  |  |  |  |  |

| Icono | Menú y submenús               | Des  | cripción               |  |                                        |   |
|-------|-------------------------------|------|------------------------|--|----------------------------------------|---|
| ☆     | Personalize<br>(Personalizar) | Deel | Dell 32 Gaming Monitor |  |                                        |   |
|       | (i cisonalizar)               | G    |                        |  | Modos predefinidos                     |   |
|       |                               | .0   |                        |  |                                        |   |
|       |                               | ¢    |                        |  |                                        |   |
|       |                               | Ţ    |                        |  |                                        |   |
|       |                               |      |                        |  | Apagado en modo espera $ \mathscr{G} $ | × |
|       |                               | -4>  |                        |  |                                        |   |
|       |                               |      |                        |  |                                        |   |
|       |                               | 습    |                        |  |                                        |   |
|       |                               | 11   |                        |  |                                        |   |
|       |                               |      |                        |  |                                        |   |

| Shortcut key 1<br>(Tecla de acceso<br>directo 1)             | Le permite elegir una función entre <b>Modos predefinidos,</b><br>Modo de mejora de juego, AMD FreeSync Premium                                                                                                    |  |  |
|--------------------------------------------------------------|----------------------------------------------------------------------------------------------------|--|--|
| Shortcut key 2<br>(Tecla de acceso<br>directo 2)             | Pro, Estabilizador de oscuridad, Brillo/Contraste,<br>Fuente de entrada, Relación de aspecto, Smart HDR,<br>Modo PIP/PBP, Intercambio de vídeo o Volumen v                                                                                                    |  |  |
| Shortcut key 3<br>(Tecla de acceso<br>directo 3)             | establecerla como un atajo de teclado.                                                                                                    |  |  |
| Power Button<br>LED (LED<br>de botón<br>encendido)           | Le permite seleccionar <b>On in On Mode (Encendido en</b><br><b>modo Encendido), Off in On Mode (Apagado en modo</b><br><b>Encendido) u Off in On/Standby Mode (Apagado en</b><br><b>modo Encendido o Espera)</b> para establecer el indicador<br>LED de alimentación para ahorrar energía. |  |  |
| USB (Bus de<br>serie universal)                              | Le permite establecer el USB Activado durante el reposo o<br>Desactivado durante el reposo para ahorrar energía.                                                                                                    |  |  |
| Reset<br>Personalization<br>(Restablecer<br>personalización) | Restablece todos los ajustes del menú <b>Personalize</b><br>(Personalizar) a los valores de fábrica.                                                                                                    |  |  |

G3223Q

### Icono Menú y submenús Descripción Others (Otros) Seleccione esta opción para ajustar la configuración OSD, 41 como el acondicionamiento DDC/CI (Canal de datos de pantalla/Interfaz de comando), LCD Conditioning (Acondicionamiento LCD), etc. Dell 32 Gaming Monitor Firmware × utodiagnóstico G3223Q Muestra la configuración actual del monitor. **Display Info** (Información de pantalla) DDC/CI DDC/CI (Display Data Channel/Command Interface) le permite ajustar funciones como el brillo y el balance de color del monitor mediante el software instalado en este. Puede deshabilitar esta función seleccionando Off (Apagado). Seleccione Desactivado para deshabilitar esta función. Dell 32 Gaming Monitor

G3223Q

| cono | Menú y submenús                                | Descripción                                                                                                    |  |
|------|------------------------------------------------|----------------------------------------------------------------------------------------------------|--|
|      | LCD Conditioning<br>(Acondicionamiento<br>LCD) | Esta función ayuda a reducir los casos menores de<br>retención de imagen. Dependiendo del grado de retenció<br>de imagen, el programa puede tardar cierto tiempo para<br>ejecutarse. Puede habilitar esta función seleccionando <b>O</b><br>(Encendido).           |  |
|      |                                                | Cm     Lurgo     Información Rentalla       W     Brillo Contraste     DDC//Cl       O     Fuente entrada     Condicionamiente LCD       Patula     Condicionamiente LCD       Patula     Firmance       Patula     Firmance       Palore     Esiganta de servicio |  |
|      |                                                | Audo Autodagróstoco     Monù Restablecor dros     Personalizar Restablecor      Ores                                                                                                    |  |
|      | Firmworo                                       | G3232Q                                                                                                    |  |
|      | Service Tag<br>(Etiqueta de<br>servicio)       | Muestra la version de limitate de su monitor.<br>Muestra la etiqueta servicio. La etiqueta de servicio es<br>un identificador alfanumérico único que permite a Dell<br>identificar las especificaciones del producto y acceder a la<br>información de la garantía. |  |
|      |                                                | NOTA: La etiqueta de servicio también se imprime<br>en una etiqueta ubicada en la parte posterior de la<br>cubierta.                                                                                                    |  |
|      | Self- Diagnostics<br>(Autodiagnósticos)        | Utilice esta opción para ejecutar el diagnóstico integrado; ver <b>Diagnóstico integrado</b> .                                                                                                    |  |
|      | Reset Others<br>(Restablecer<br>otros)         | Restablece todos los ajustes del menú <b>Others (Otros)</b> a los valores de fábrica.                                                                                                    |  |
|      | Factory Reset<br>(Restauración de              | Permite restaurar las configuraciones predeterminadas de fábrica de todos los valores predefinidos.                                                                                                    |  |

, fábrica)

Dell

#### Tabla de funciones OSD mutuamente excluyentes

| Funciones OSD | HDR | Modo Consola | Creador |
|---------------|-----|--------------|---------|
| HDR           | NA  | Sí           | Sí      |
| Modo Consola  | Sí  | NA           | Sí      |
| Creador       | Sí  | Sí           | NA      |

#### Mensajes de advertencia OSD

Cuando el monitor no admita un determinado modo de resolución, puede aparecer el siguiente mensaje:

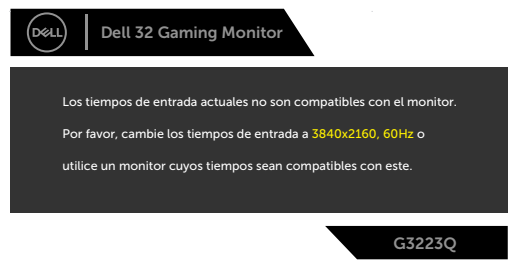

Esto significa que el monitor no puede sincronizarse con la señal que está recibiendo desde el PC. Consulte la sección **Especificaciones del monitor** para conocer los intervalos de frecuencia horizontal y vertical que puede manejar este monitor. El modo recomendado es **3840 x 2160**.

## NOTA: El mensaje que aparece en el monitor varía según el tipo de cable de entrada utilizado.

Puede aparecer el siguiente mensaje antes de que la función DDC/CI se deshabilite.

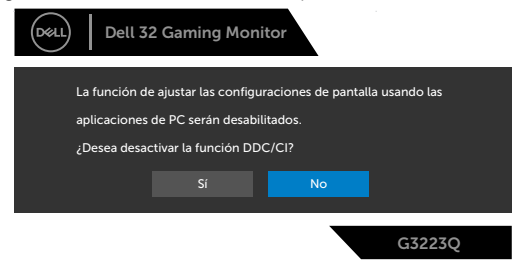

DEL

Cuando el monitor entre en Modo de espera, aparecerá el siguiente mensaje:

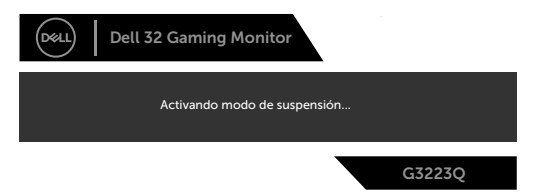

Activa su PC y reactive el monitor para acceder al menú OSD.

Cuando aumenta el nivel de **Brightness (Brillo)** por encima de la configuración predeterminada de fábrica por primera vez, aparece el siguiente mensaje:

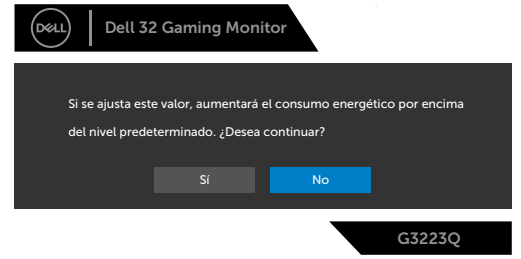

Si presiona cualquier botón que no sea el de alimentación, aparecerán los siguientes mensajes en función de la entrada seleccionada:

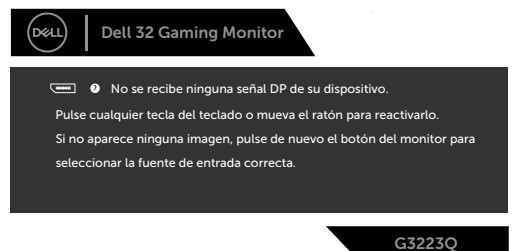

Si se selecciona la entrada DP, HDMI 1 y HDMI 2 y el cable correspondiente no está conectado, aparece un cuadro de diálogo flotante como el que se muestra abajo.

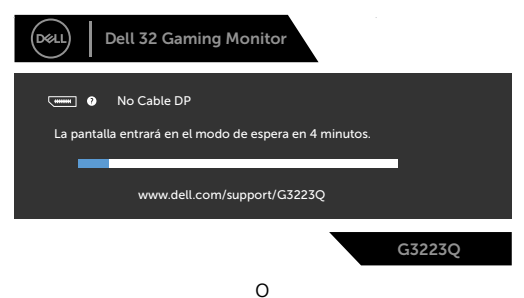

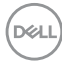

| Dell 32 Gaming Monitor                                                                              |
|----------------------------------------------------------------------------------------------------|
| <ul> <li>No Cable HDMI 1</li> <li>La pantalla entrará en el modo de espera en 4 minutos.</li> </ul> |
| www.dell.com/support/G3223Q                                                                         |
| G3223Q                                                                                              |
| 0                                                                                                   |
| Dell 32 Gaming Monitor                                                                              |
| No Cable HDMI 2                                                                                     |
| La pantalla entrará en el modo de espera en 4 minutos.                                              |
| www.dell.com/support/G3223Q                                                                         |
| G3223Q                                                                                              |

Cuando seleccione elementos del menú OSD de Restablecer configuración de fábrica en la función Otros, aparecerá el siguiente mensaje:

| Dell 32        | 2 Gaming Moni             | tor                        |                 |
|----------------|---------------------------|----------------------------|-----------------|
| ¿Está seguro · | de que desea restab<br>Sí | olecer los ajustes p<br>No | redeterminados? |
|                |                           |                            |                 |
|                |                           |                            | G3223Q          |

Consulte la sección Solucionar problemas para obtener más información.

|   |   | 1  |    | ς. |
|---|---|----|----|----|
| n | ı | J. | i. | ١  |
| ~ | ~ | 1  | -  | 1  |
|   |   |    |    | r  |

#### Bloquear los botones de control del panel trasero

Puede bloquear los botones de control del panel trasero para prevenir el acceso al menú OSD y/o el botón de alimentación.

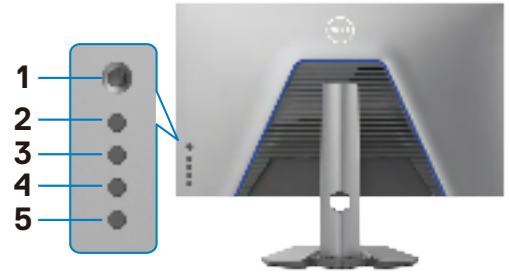

#### Bloquear botón(es):

Pulse sin soltar **Button 5 (Botón 5)** durante cuatro segundos y un menú aparecerá en la pantalla.

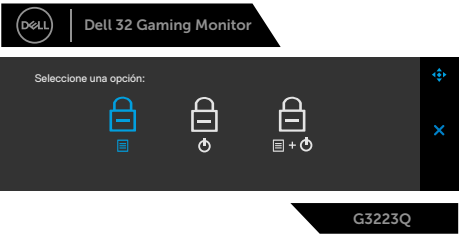

Seleccione una de las siguientes opciones:

| Opciones                                                            | Descripción                                                                                                    |
|---------------------------------------------------------------------|----------------------------------------------------------------------------------------------------|
| 1                                                                   | Seleccione esta opción para bloquear la función del menú OSD.                                                                                           |
| ≣<br>Bloqueo de los botones de menú                                 |                                                                                                    |
| 2<br>Bloqueo del botón de alimentación                              | Utilice esta opción para bloquear el<br>botón de alimentación. Esto evitará que<br>el usuario apague el monitor utilizando el<br>botón de alimentación. |
| 3                                                                   | Utilice esta opción para bloquear el menú<br>OSD y el botón de alimentación para<br>apagar el monitor.                                                  |
| Menu and Power BBloqueo de los<br>botones de menú y de alimentación | 1                                                                                                    |
| $\frown$                                                            |                                                                                                    |

(D&LL

#### Para bloquear el botón/los botones:

Pulse sin soltar **Button 5 (Botón 5)** durante cuatro segundos y un menú aparecerá en la pantalla. Seleccione **Unlock icon (Desbloquear icono)** a para desbloquear botones.

|    | Seleccione una opción:                              | ¢<br>×<br>G3223Q                                                                                                    |
|----|-----------------------------------------------------|----------------------------------------------------------------------------------------------------|
| Ор | ciones                                              | Descripción                                                                                                    |
| 1  |                                                     | Seleccione esta opción para bloquear la función del menú OSD.                                                                                           |
|    | Bloqueo de los botones de menú                      |                                                                                                    |
| 2  | Bloqueo del botón de alimentación                   | Utilice esta opción para bloquear el<br>botón de alimentación. Esto evitará que<br>el usuario apague el monitor utilizando el<br>botón de alimentación. |
| 3  | <b></b><br>≣ + <b>⊙</b>                             | Utilice esta opción para bloquear el menú<br>OSD y el botón de alimentación para<br>apagar el monitor.                                                  |
|    | Bloqueo de los botones de menú y<br>de alimentación |                                                                                                    |

DEL

#### Configuración de resolución máxima

Para establecer la resolución máxima del monitor:

En Windows 7, Windows 8 o Windows 8.1:

- 1. Solamente para Windows 8 o Windows 8.1, seleccione el icono dinámico del escritorio para cambiar al escritorio clásico. Para Windows Vista y Windows 7, omita este paso.
- 2. Haga clic con el botón derecho en el escritorio y haga clic en Screen Resolution (Resolución de pantalla).
- **3.** Haga clic en la lista desplegable **Screen Resolution (Resolución de pantalla)** y seleccione **3840 × 2160**.
- 4. Haga clic en OK (Aceptar).

En Windows 10 & Windows 11:

- **1.** Haga clic decrecho en el escritorio y clic en **Display Settings (Configuración de pantalla)**.
- 2. Haga clic en Advanced display settings (Configuración de pantalla avanzada).
- **3.** Haga clic en la lista desplegable **Resolution (Resolución)** y seleccione **3840 x 2160**.
- 4. Haga clic en Apply (Aplicar).

Si la resolución recomendada **3840 × 2160** no aparece como opción, puede que necesite actualizar el controlador de gráficos. Dependiendo de su PC, complete uno de los siguientes procedimientos:

Si tiene un PC de sobremesa o portátil Dell:

 Vaya a la página https://www.dell.com/support, especifique la etiqueta de servicio y descargue el controlador más reciente para la tarjeta gráfica.

Si está utilizando un PC que no es de Dell (portátil o sobremesa):

- Vaya al sitio web de ayuda del fabricante del PC y descargue los controladores gráficos más recientes.
- Vaya al sitio web de ayuda del fabricante de la tarjeta gráfica y descargue los controladores gráficos más recientes.

## Solucionar problemas

ADVERTENCIA: Antes de empezar con cualquiera de los procedimientos de esta sección, siga las Instrucciones de seguridad.

### Comprobación automática

El monitor le proporciona una función de comprobación automática que comprueba si el monitor funciona adecuadamente. Si el monitor y su PC están conectados correctamente, pero la pantalla del monitor permanece oscura, ejecute la comprobación automática del monitor llevando a cabo los pasos siguientes:

- 1. Apague tanto su PC como el monitor.
- 2. Desenchufe el cable del vídeo de la parte trasera de su PC. Para asegurar un funcionamiento adecuado de la prueba automática, desconecte todos los cables digitales y analógicos de la parte posterior del PC.
- 3. Encienda el monitor.

El cuadro de diálogo flotante debe aparecer en la pantalla (contra un fondo negro) si el monitor no detecta una señal de vídeo y funciona correctamente. En el modo de comprobación automática, el LED de alimentación permanece iluminado en color blanco. Además, en función de la entrada seleccionada, uno de los cuadros de diálogo que se muestra a continuación recorrerá continuamente la pantalla.

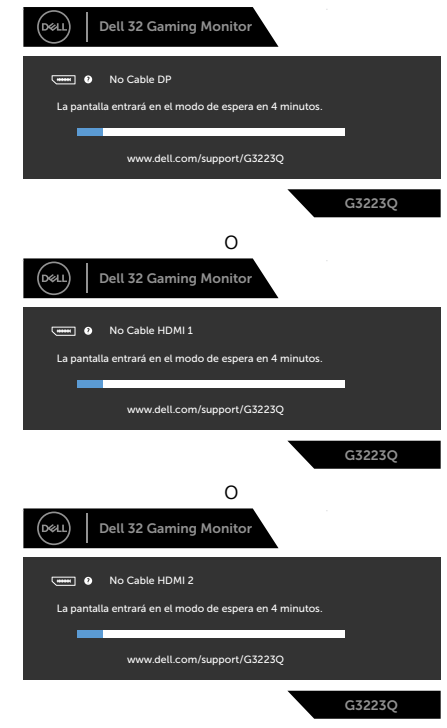

DEL

- **4.** Este cuadro también aparece durante el funcionamiento normal del sistem si el cable de vídeo se desconecta o daña.
- **5.** Apague el monitor y reconecte el cable de vídeo; a continuación encienda el PC y el monitor.

Si la pantalla del monitor permanece en blanco después de haber realizado el procedimiento anterior, compruebe el controlador de vídeo y su PC, ya que el monitor funciona correctamente.

## Diagnóstico integrado

El monitor cuenta con una herramienta de diagnósticos integrados que ayuda a determinar si las anomalías de la pantalla que está experimentando son un problema inherente al monitor o a su PC y tarjeta de vídeo.

| DetL | Dell 32 Gaming Monitor |                      |  |
|------|------------------------|----------------------|--|
| ľ    | Jurgo                  | Información Pantalia |  |
| 湅    |                        |                      |  |
| ŧ    |                        |                      |  |
| Ę.   |                        |                      |  |
|      |                        |                      |  |
| -    |                        |                      |  |
|      |                        |                      |  |
| 合    |                        |                      |  |
| 11   |                        |                      |  |
|      |                        |                      |  |
|      |                        |                      |  |

#### Para ejecutar los diagnósticos integrados:

- 1. Asegúrese de que la pantalla está limpia (sin partículas de polvo en la superficie de la pantalla)
- 2. Seleccione los elementos de Autodiagnósticos del menú OSD de la función Otros.
- 3. Presione el botón del joystick para iniciar los diagnósticos.
- 4. Observe si la pantalla tiene defectos o anormalidades.
- 5. Toque el mando una vez más hasta que se muestre una pantalla roja.
- 6. Observe si la pantalla tiene defectos o anormalidades.
- **7.** Repita los pasos 5 y 6 hasta que la pantalla muestre colores verde, azul, negro y blanco. Atento a cualquier anormalidad o defecto.

Si no detecta ninguna anomalía en la pantalla con la herramienta de diagnósticos integrados, el monitor funciona correctamente. Compruebe la tarjeta de vídeo y su PC.

La comprobación finaliza cuando aparezca la pantalla de texto. Para salir, toque el control del mando otra vez.

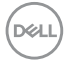

## **Problemas comunes**

La tabla siguiente incluye información general sobre problemas comunes del monitor que puede encontrar y las posibles soluciones:

| Síntomas<br>comunes                     | El problema                        | Soluciones posibles                                                                                                    |
|-----------------------------------------|------------------------------------|----------------------------------------------------------------------------------------------------|
| No hay vídeo/<br>LED de<br>alimentación | No hay imagen                      | <ul> <li>Asegúrese de que el cable de vídeo que<br/>conecta el monitor y su PC esté conectado de<br/>forma correcta y segura.</li> </ul>                                                                        |
| apagado                                 |                                    | <ul> <li>Utilizando otro equipo eléctrico, compruebe<br/>que la toma de corriente eléctrica funciona<br/>correctamente.</li> </ul>                                                                              |
|                                         |                                    | <ul> <li>Asegúrese de que el botón de alimentación<br/>esté presionado.</li> </ul>                                                                                                    |
|                                         |                                    | <ul> <li>Asegúrese de que se selecciona la fuente de<br/>entrada correcta a través del menú Fuente de<br/>entrada.</li> </ul>                                                                                   |
| No hay vídeo/<br>LED de                 | No hay imagen o<br>no tiene brillo | <ul> <li>Aumente los controles de brillo y contraste<br/>mediante el menú OSD.</li> </ul>                                                                                                    |
| alimentación<br>encendido               |                                    | • Realizar comprobación de función de autotest del monitor.                                                                                                    |
|                                         |                                    | • Compruebe que no haya contactos doblados ni rotos en el conector del cable de vídeo.                                                                                                    |
|                                         |                                    | <ul> <li>Ejecute los diagnósticos integrados.</li> </ul>                                                                                                    |
|                                         |                                    | <ul> <li>Asegúrese de que se selecciona la fuente de<br/>entrada correcta a través del menú Fuente de<br/>entrada.</li> </ul>                                                                                   |
| Píxeles<br>desaparecidos                | La pantalla LCD<br>tiene puntos    | <ul> <li>Apague el televisor y, a continuación, vuelva a<br/>encenderlo.</li> </ul>                                                                                                    |
|                                         |                                    | <ul> <li>Un píxel permanentemente apagado es<br/>un defecto natural que puede darse en la<br/>tecnología LCD.</li> </ul>                                                                                        |
|                                         |                                    | <ul> <li>Para obtener más información acerca de la<br/>política de calidad y píxeles del monitor Dell,<br/>consulte el sitio de soporte técnico de Dell en:<br/>https://www.dell.com/pixelguidelines</li> </ul> |

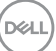

| Síntomas<br>comunes           | El problema                                                                                                    | Soluciones posibles                                                                                                    |
|-------------------------------|----------------------------------------------------------------------------------------------------|----------------------------------------------------------------------------------------------------|
| Píxeles<br>bloqueados         | La pantalla LCD<br>tiene puntos<br>brillantes                                                                                                    | <ul> <li>Apague el televisor y, a continuación, vuelva a<br/>encenderlo.</li> </ul>                                                                                                    |
|                               |                                                                                                    | <ul> <li>Un píxel permanentemente apagado es<br/>un defecto natural que puede darse en la<br/>tecnología LCD.</li> </ul>                                                                                        |
|                               |                                                                                                    | <ul> <li>Para obtener más información acerca de la<br/>política de calidad y píxeles del monitor Dell,<br/>consulte el sitio de soporte técnico de Dell en:<br/>https://www.dell.com/pixelguidelines</li> </ul> |
| Problemas con el<br>brillo    | La imagen está<br>demasiado                                                                                                    | <ul> <li>Restablezca la configuración de fábrica del<br/>monitor.</li> </ul>                                                                                                    |
|                               | oscura o<br>demasiado<br>brillante                                                                                                    | <ul> <li>Ajuste los controles de brillo y contraste<br/>mediante el menú OSD.</li> </ul>                                                                                                    |
| Problemas<br>relacionados con | Señales visibles<br>de humo o                                                                                                    | <ul> <li>No realice ninguno de los pasos incluidos en la<br/>sección de solución de problemas.</li> </ul>                                                                                                    |
| la seguridad                  | chispas                                                                                                    | • Póngase en contacto con Dell inmediatamente.                                                                                                    |
| Problemas<br>intermitentes    | El monitor se<br>enciende y se<br>apaga de forma<br>aleatoria                                                                                                    | • Asegúrese de que el cable de vídeo que conecta el monitor y su PC esté conectado de forma correcta y segura.                                                                                                  |
|                               |                                                                                                    | <ul> <li>Restablezca la configuración de fábrica del<br/>monitor.</li> </ul>                                                                                                    |
|                               |                                                                                                    | <ul> <li>Ejecute la función de autoprueba del monitor<br/>(consulte Autoprueba) para determinar si<br/>el problema intermitente está marcado en el<br/>modo de autoprueba.</li> </ul>                           |
| Problemas de<br>HDR           | No se puede<br>establecer la<br>solución GFX<br>en el modo<br>HDR después<br>de cambiar<br>a los modos<br>predeterminados<br>Desktop/<br>Movie HDR/<br>Game HDR/<br>DisplayHDR | <ul> <li>Asegúrese de que su PC o solución de gráficos<br/>cumple el requisito mínimo para reproducción<br/>HDR e instale los controladores de software<br/>más recientes para la tarjeta gráfica.</li> </ul>   |
|                               |                                                                                                    | Asegúrese de usar el cable HDMI 2.0 que está incluido en el paquete.                                                                                                    |
|                               |                                                                                                    | <ul> <li>Si los pasos descritos arriba no solucionan el<br/>problema, elija una resolución 3840 x 2160<br/>en las Propiedades de pantalla para forzar la<br/>señalización HDR apropiada.</li> </ul>             |

| Síntomas<br>comunes                                                                                                    | El problema                                                                             | Soluciones posibles                                                                                                    |
|----------------------------------------------------------------------------------------------------|-----------------------------------------------------------------------------------------|----------------------------------------------------------------------------------------------------|
| Ausencia de color                                                                                                    | Ausencia de<br>color de la<br>imagen                                                    | · Realice la autocomprobación del monitor.                                                                                                    |
|                                                                                                    |                                                                                         | • Asegúrese de que el cable de vídeo que conecta el monitor y su PC esté conectado de forma correcta y segura.                                                                                                    |
|                                                                                                    |                                                                                         | • Compruebe que no haya contactos doblados ni rotos en el conector del cable de vídeo.                                                                                                    |
| Color incorrecto                                                                                                    | Color de imagen<br>incorrecto                                                           | <ul> <li>Cambie la configuración de la opción Modos<br/>predeterminados en el menú OSD Game<br/>(Juego) según la aplicación.</li> </ul>                                                                                                    |
|                                                                                                    |                                                                                         | <ul> <li>Ajuste los valores Gain (Ganancia),</li> <li>Offset (Desplazamiento), Hue (Matiz) y</li> <li>Saturation (Saturación) en Custom Color</li> <li>(Color personalizado) en el menú OSD</li> <li>Game (Juego).</li> </ul>                                                                     |
|                                                                                                    |                                                                                         | • Cambie la opción Formato de color de entrada<br>a <b>RGB</b> o <b>YCbCr/YPbPr</b> en el menú OSD<br>Color.                                                                                                    |
|                                                                                                    |                                                                                         | <ul> <li>Ejecute los diagnósticos integrados.</li> </ul>                                                                                                    |
| Retención<br>de imagen<br>provocada por<br>dejar una imagen<br>estática en el<br>monitor durante<br>un prolongado<br>período de<br>tiempo | Aparecen<br>sombras tenues<br>en la pantalla<br>provocadas<br>por la imagen<br>estática | <ul> <li>Ajuste la pantalla para que se apague después<br/>de algunos minutos de tiempo de inactividad<br/>de la pantalla. Esta función se puede ajustar en<br/>Opciones de energía (Windows) o en Ahorro<br/>de energía (Mac).</li> <li>De forma alternativa, utilice un protector de</li> </ul> |
|                                                                                                    | mostrada                                                                                | pantalla que cambie dinámicamente.                                                                                                    |

## Problemas específicos del producto

| Problema                                               | El problema                                                                                     | Soluciones posibles                                                                                                    |
|--------------------------------------------------------|-------------------------------------------------------------------------------------------------|----------------------------------------------------------------------------------------------------|
| La imagen de<br>la pantalla es<br>demasiado<br>pequeña | La imagen está<br>centrada en la<br>pantalla, pero no<br>ocupa todo el área<br>de visualización | <ul> <li>Compruebe la configuración Relación de<br/>aspecto en el menú OSD Pantalla.</li> <li>Restablezca la configuración de fábrica del<br/>monitor.</li> </ul> |

DELL

| Problema                                                                                                    | El problema                                                                                                    | Soluciones posibles                                                                                                    |
|----------------------------------------------------------------------------------------------------|----------------------------------------------------------------------------------------------------|----------------------------------------------------------------------------------------------------|
| No se puede<br>ajustar el<br>monitor                                                                                     | El menú OSD<br>no aparece en la<br>pantalla                                                                                                    | <ul> <li>Apague el monitor, desenchufe el cable<br/>de alimentación, vuelva enchufarlo y, por<br/>último, encienda el monitor.</li> </ul>                                                                                                    |
| mediante los<br>botones del<br>panel frontal                                                                             |                                                                                                    | <ul> <li>El menú OSD puede estar bloqueado.<br/>Mantenga presionado el cuarto botón<br/>(el botón de acceso directo Brightness<br/>[Brillo]/Contrast [Contraste]) debajo del<br/>botón del joystick durante 4 segundos para<br/>desbloquear.</li> </ul>                                                                                                    |
| No hay señal de<br>entrada cuando<br>se presionan<br>los controles de<br>usuario                                         | No hay imagen, el<br>LED se ilumina en<br>blanco.                                                                                                    | <ul> <li>Compruebe la fuente de señal. Asegúrese<br/>de que su PC no se encuentra en el modo<br/>de ahorro de energía moviendo el ratón o<br/>presionando cualquier tecla del teclado.</li> <li>Compruebe si el cable de señal está<br/>correctamente conectado. Si es necesario,<br/>vuelva a conectar el cable de señal.</li> <li>Reinicie el equipo o el reproductor de vídeo.</li> </ul> |
| La imagen no<br>ocupa toda la<br>pantalla                                                                                | La imagen no puede<br>ocupar la altura<br>o anchura de la<br>pantalla                                                                                                    | <ul> <li>Debido a los diferentes formatos de vídeo<br/>(relación de aspecto) de los DVD, el monitor<br/>puede mostrarse a pantalla completa.</li> <li>Ejecute los diagnósticos integrados.</li> </ul>                                                                                                    |
| No hay imagen<br>cuando se utiliza<br>la conexión DP<br>con su PC                                                        | Pantalla negra                                                                                                    | <ul> <li>Verifique con qué estándar DP (DP 1.1a o<br/>DP 1.4) está certificada la tarjeta gráfica.<br/>Descargue e instale el controlador de la<br/>tarjeta gráfica más reciente.</li> <li>Algunas tarjetas gráficas DP 1.1a no pueden</li> </ul>                                                                                                    |
|                                                                                                    |                                                                                                    | admitir monitores DP 1.4.                                                                                                    |
| Pérdida de<br>funcionalidad o<br>comportamiento<br>anómalo con<br>dispositivos<br>heredados en<br>la conexión<br>HDMI2.1 | Falta la opción<br>o no se puede<br>activar HDR en<br>la configuración<br>de la pantalla de<br>Windows;<br>Pérdida de audio<br>o incapacidad<br>para detectar el<br>dispositivo de audio;<br>Pérdida visual<br>durante la<br>reproducción de un<br>vídeo | <ul> <li>Asegúrese de que los controladores de<br/>la tarjeta gráfica estén actualizados con<br/>la versión más reciente del sitio web del<br/>fabricante.</li> </ul>                                                                                                    |
|                                                                                                    |                                                                                                    | <ul> <li>A falta de posibles soluciones, siga estos<br/>pasos para mejorar la compatibilidad con<br/>dispositivos heredados.</li> </ul>                                                                                                    |
|                                                                                                    |                                                                                                    | <ul> <li>Vaya al menú OSD, en la selección Fuente<br/>de entrada (HDMI1/HDMI2), presione el<br/>botón del joystick sin soltarlo durante 8<br/>segundos. Seleccione Sí para realizar la<br/>solicitud. Repita los pasos para volver a la<br/>normalidad.</li> </ul>                                                                                                    |

| Síntomas<br>específicos                                                                                        | El problema                                                                                                    | Soluciones posibles                                                                                                    |
|----------------------------------------------------------------------------------------------------|----------------------------------------------------------------------------------------------------|----------------------------------------------------------------------------------------------------|
| La interfaz USB<br>no funciona                                                                                 | Los periféricos USB<br>no funcionan                                                                                                    | <ul> <li>Compruebe que la pantalla está encendida.</li> <li>Reconecte el cable de entrada a su PC.</li> <li>Reconecte los periféricos USB (conector de salida).</li> <li>Apague el monitor y vuelva a encenderlo.</li> <li>Reinicie el PC.</li> <li>Algunos dispositivos USB como los discos duros portátiles requieren fuentes de alimentación mayores; conecte el disco directamente al PC.</li> </ul> |
| La interfaz super<br>speed USB 3.0 es<br>lenta.                                                                | Los periféricos<br>super speed USB<br>3.0 funcionan lento<br>o no funcionan de<br>ninguna manera.                                                             | <ul> <li>Compruebe que su PC es compatible con<br/>USB 3.0.</li> <li>Algunos ordenadores tienen puertos USB<br/>3.0, USB 2.0 y USB 1.1. Asegúrese de que<br/>utiliza el puerto USB correcto.</li> <li>Reconecte el cable de entrada a su PC.</li> <li>Reconecte los periféricos USB (conector<br/>de salida).</li> <li>Reinicie el PC.</li> </ul>                                                        |
| Los periféricos<br>USB inalámbricos<br>dejan de<br>funcionar cuando<br>se conecta un<br>dispositivo USB<br>3.0 | Los periféricos<br>USB inalámbricos<br>que responden<br>lentamente o solo<br>funcionan a medida<br>que se reduce la<br>distancia entre usted<br>y el receptor | <ul> <li>Aumente la distancia entre los periféricos<br/>USB 3.0 y el receptor USB inalámbrico.</li> <li>Coloque el receptor USB inalámbrico lo<br/>más cerca posible de los periféricos USB<br/>inalámbricos.</li> <li>Utilice un cable USB extensor para colocar<br/>el receptor USB inalámbrico lo más lejos<br/>posible del puerto USB 3.0.</li> </ul>                                                |

## Problemas específicos de Bus de serie universal (USB)

DELL

## Apéndice

# Avisos FCC (solo para EE. UU.) y otra información sobre normativas

Para obtener detalles acerca de los avisos FCC y otra información sobre normativas, consulte el sitio web sobre el cumplimiento de normativas en https://www.dell.com/regulatory\_compliance

## Contactar con Dell

Para clientes de los Estados Unidos, llamar al 800-WWW-DELL (800-999-3355).

NOTA: Si no tiene una conexión activa a Internet, puede encontrar información de contacto en su recibo de compra, factura de transporte, factura o catálogo de productos de Dell.

Dell ofrece distintas opciones de asistencia en línea y por teléfono. Su disponibilidad varía en función del país y el producto, y algunos servicios podrían no estar disponibles en su zona.

#### Para consultar contenido de soporte del monitor en línea:

Consulte https://www.dell.com/support/monitors

## Para ponerse en contacto con Dell en referencia a ventas, asistencia técnica o servicio de atención al cliente:

- 1. Vaya a https://www.dell.com/support
- **2.** Compruebe su país o región en el menú desplegable Elija un país o región situado en la parte inferior de la página.
- 3. Haga clic en Contáctenos junto a la lista desplegable del país.
- **4.** Seleccione el servicio o enlace de soporte adecuado en función de sus necesidades.
- 5. Seleccione el método de contacto con Dell que le resulte más cómodo.

# Base de datos de productos de la UE para la etiqueta de energía y la hoja de información del producto

G3223Q: https://eprel.ec.europa.eu/qr/1089190

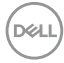